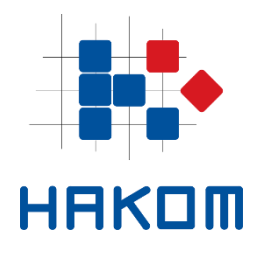

# e-Operator

# Usage instructions for operators

Version 4.2

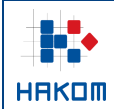

# **Table of Contents**

| 1  | Ab                                                                                                    | out e-Operator service                                                                                                    | .4                                                                                             |
|----|----------------------------------------------------------------------------------------------------|----------------------------------------------------------------------------------------------------|------------------------------------------------------------------------------------------------|
| 2  | Re                                                                                                    | gistration for the e-Operator service                                                                                                    | .5                                                                                             |
|    | 2.1                                                                                                    | Registration of a new operator                                                                                                    | . 5                                                                                            |
|    | 2.2                                                                                                    | Registration of a new administrator                                                                                                    | . 6                                                                                            |
| 3  | Ac                                                                                                    | cess to the e-Operator service                                                                                                    | .7                                                                                             |
|    | 3.1                                                                                                    | Login via e-Operator service                                                                                                    | . 7                                                                                            |
|    | 3.2                                                                                                    | Login via HAKOM portal                                                                                                    | . 8                                                                                            |
| 4  | Ov                                                                                                    | verview of the e-Operator service options                                                                                                    | .8                                                                                             |
|    | 4.1                                                                                                    | Submenu "Notifications"                                                                                                    | . 8                                                                                            |
|    | 4.2                                                                                                    | Submenu "Services, addressing and numbering space"                                                                                                    | . 8                                                                                            |
|    | 4.3                                                                                                    | Submenu "Administrators"                                                                                                    | . 9                                                                                            |
|    | 4.4                                                                                                    | Submenu "Data"                                                                                                    | . 9                                                                                            |
| 5  | Ту                                                                                                    | pes and rights of administrators1                                                                                                    | 10                                                                                             |
| 6  | Su                                                                                                    | bmission of the prior notice1                                                                                                    | 11                                                                                             |
| 7  | As                                                                                                    | signment of addresses and numbers (primary allocation)                                                                                                    | 12                                                                                             |
| 8  | Tr                                                                                                    | ansfer of rights to use addresses and numbers1                                                                                                    | 14                                                                                             |
| 9  | Pro                                                                                                    | ocessing requests for transfer of rights1                                                                                                    | 16                                                                                             |
| 1( | ) Re                                                                                                    | vocation of assigned addresses and numbers1                                                                                                    | 17                                                                                             |
| 11 | l An                                                                                                    | nual submissions1                                                                                                    | 19                                                                                             |
|    | 11.1                                                                                                    | Submission of data on a group of numbers                                                                                                    | 19                                                                                             |
|    | 11.2                                                                                                    | Submission of data on gross revenue                                                                                                    | 20                                                                                             |
|    | 11.3                                                                                                    | Submission of data for HNB report                                                                                                    | 21                                                                                             |
|    | 11.4                                                                                                    | Submission of ZKS data                                                                                                    | 24                                                                                             |
| 12 | 2 Da                                                                                                    | ta overview2                                                                                                    | 27                                                                                             |
|    | 12.1                                                                                                    | Services and networks overview                                                                                                    | 27                                                                                             |
|    | 12.2                                                                                                    | Addressing and numbering space overview                                                                                                    | 28                                                                                             |
| 13 |                                                                                                    |                                                                                                    | • •                                                                                            |
|    | 5 Us                                                                                                    | er management                                                                                                    | 29                                                                                             |
|    | <b>3 Us</b><br>13.1                                                                                          | List of existing users                                                                                                    | <b>29</b><br>29                                                                                |
|    | <b>5 Us</b><br>13.1<br>13.2                                                                                  | List of existing users                                                                                                    | 29<br>29<br>29                                                                                 |
| 14 | 13.1<br>13.2<br>13.2                                                                                         | List of existing users                                                                                                    | 29<br>29<br>29<br>30                                                                           |
| 14 | <ul> <li><b>13.1</b></li> <li>13.2</li> <li><b>13.2</b></li> <li><b>14.1</b></li> </ul>                      | Er management    2      List of existing users    2      Adding a new user    2      ita management    3      Overview of the operator's data    3                                                                                                  | <ol> <li>29</li> <li>29</li> <li>29</li> <li>30</li> <li>30</li> </ol>                         |
| 14 | <ul> <li>13.1</li> <li>13.2</li> <li>13.2</li> <li>14.1</li> <li>14.2</li> </ul>                             | List of existing users       2         Adding a new user       2         ita management       3         Overview of the operator's data       3         Overview of the operator's ZKS data       3                                                 | <ol> <li>29</li> <li>29</li> <li>29</li> <li>30</li> <li>30</li> <li>31</li> </ol>             |
| 14 | <ul> <li>3 Us</li> <li>13.1</li> <li>13.2</li> <li>4 Da</li> <li>14.1</li> <li>14.2</li> <li>14.3</li> </ul> | List of existing users.       2         Adding a new user       2         ta management       3         Overview of the operator's data       3         Overview of the operator's ZKS data       3         Operator's data change request.       3 | <ul> <li>29</li> <li>29</li> <li>29</li> <li>30</li> <li>30</li> <li>31</li> <li>33</li> </ul> |

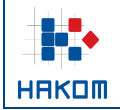

| e-Operator – L | e-Operator – Usage instructions for operators |  |  |  |
|----------------|-----------------------------------------------|--|--|--|
| Tag:           | Tag: IZ-IS-UP-OPR                             |  |  |  |
| Valid from:    | 15.01.2025.                                   |  |  |  |
| Version:       | 4.2                                           |  |  |  |

# List of Figures

| Figure 1 Application for a new operator registration                                      | 6  |
|-------------------------------------------------------------------------------------------|----|
| Figure 2 Operator login via e-Operator service                                            | 7  |
| Figure 3 Operator's main menu in the e-Operator service                                   | 7  |
| Figure 4 Overview of the operator's submenu "Notifications"                               |    |
| Figure 5 Overview of the operator's submenu "Services, addressing and numbering space"    | 9  |
| Figure 6 Overview of the operator's submenu "Administrators"                              | 9  |
| Figure 7 Overview of the operator's submenu "Data"                                        |    |
| Figure 8 Types and rights of operator's administrators                                    | 11 |
| Figure 9 Submission of prior notice                                                       | 11 |
| Figure 10 Review of the prior notices                                                     |    |
| Figure 11 Operator's request submission for primary allocation                            | 13 |
| Figure 12 Review of operator's requests for primary allocation                            | 14 |
| Figure 13 Operator's request submission of transfer of rights                             | 15 |
| Figure 14 Review of operator's requests for transfer of rights                            |    |
| Figure 15 Notification of a new transfer of rights request of the operator                | 16 |
| Figure 16 Processing of a new transfer of rights request of the operator                  | 17 |
| Figure 17 Operator's request submission for revocation of assigned addresses or numbers   |    |
| Figure 18 Review of operator's requests for revocation of assigned addresses or numbers   |    |
| Figure 19 Notice for annual data submission on a group of numbers of the operator         | 19 |
| Figure 20 The form for annual data submission on a group of numbers of the operator       | 19 |
| Figure 21 Review of operator's group of numbers data                                      |    |
| Figure 22 Notice for annual data submission on gross revenue                              | 20 |
| Figure 23 The form for annual data submission on gross revenue                            |    |
| Figure 24 Review of annual gross revenue data                                             |    |
| Figure 25 Notice for annual data submission for HNB report                                |    |
| Figure 26 Confirmation of whether the operator provides payment services to its end users |    |
| Figure 27 The form for annual data submission for HNB report                              | 23 |
| Figure 28 Review of annual HNB report data                                                |    |
| Figure 29 Notice for annual ZKS data submission                                           |    |
| Figure 30 The form for annual ZKS data submission                                         |    |
| Figure 31 Review of annual ZKS data                                                       |    |
| Figure 32 Services and networks overview                                                  |    |
| Figure 33 Addressing and numbering space overview for the operator                        |    |
| Figure 34 List of existing users of the operator                                          |    |
| Figure 35 Overview of the existing user of the operator                                   |    |
| Figure 36 Adding a new user of the operator directly to the e-Operator service            |    |
| Figure 37 Adding a new user of the operator via the HAKOM portal                          |    |
| Figure 38 Overview of the operator's basic data                                           |    |
| Figure 39 Overview of the operator's ZKS data                                             |    |
| Figure 40 Operator's basic data change request                                            |    |
| Figure 41 NetID change request of the operator                                            |    |
| Figure 42 Review of operator's requests for NetID change                                  |    |

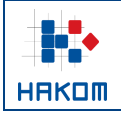

## **1** About e-Operator service

The e-Operator service represents a data management system for electronic communications service providers. The service extends and facilitates access to HAKOM regulatory bodies and increases the productivity and efficiency of HAKOM through process computerization. It represents a central database of electronic communications service providers, addressing and numbering space. In addition, it provides an interface for the input of necessary data by the operator and HAKOM employees. It simplifies procedures for the operators for submitting prior notifications and other related requirements, as well as gross revenue reports and data on group of numbers.

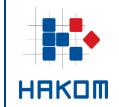

## 2 Registration for the e-Operator service

## 2.1 Registration of a new operator

Via the central HAKOM web portal (www.hakom.hr), a new operator applies for the e-Operator service by selecting the e-Operator service from the e-Agency menu. On the next page the operator selects the link for accessing the e-Operator service and then the option for registering a new operator. The option displays a form for entering appropriate data (Figure 1). By pressing the "Send request" button, the request is sent to the HAKOM admin for processing. After processing the same, the e-mail address will be sent to the operator with instructions for further steps necessary to complete the registration process.

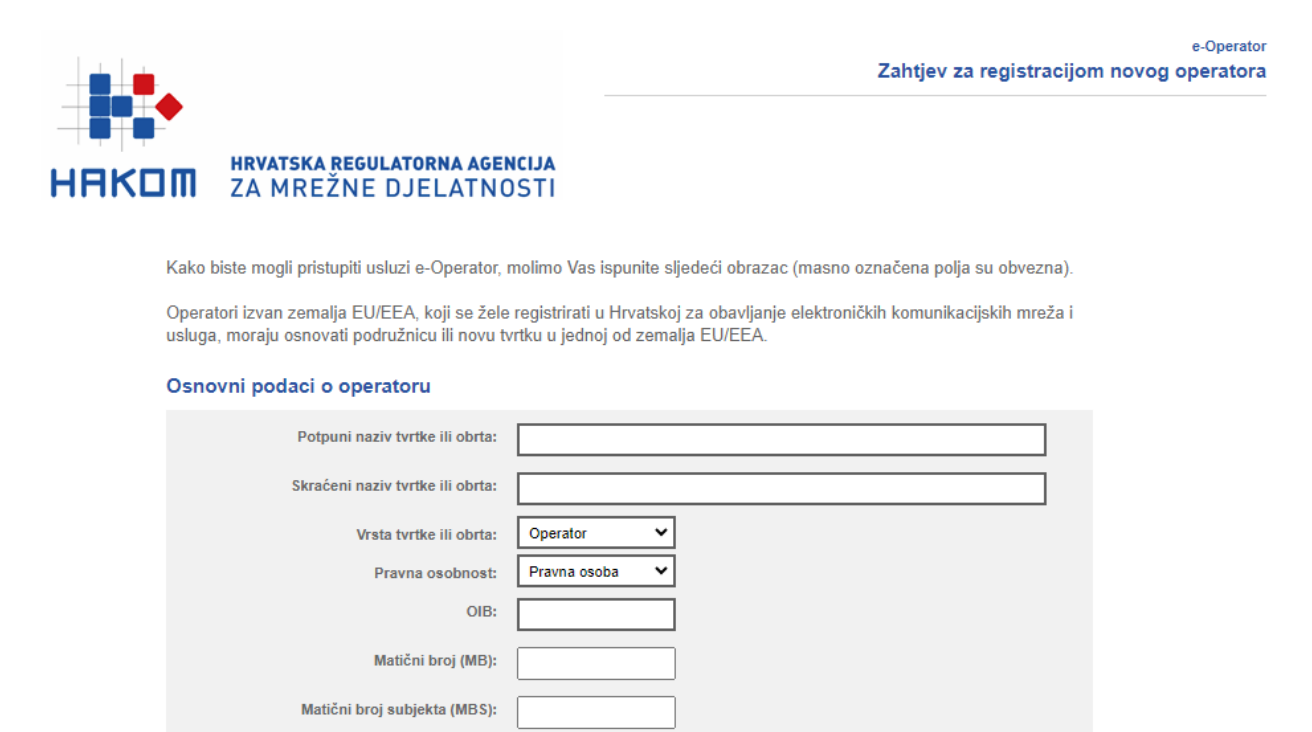

#### Adresa sjedišta

| Država:         | Hrvatska 💙 (samo EU/EEA) |
|-----------------|--------------------------|
| Ulica i broj:   |                          |
| Mjesto:         |                          |
| Poštanski broj: |                          |

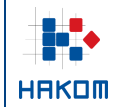

| Adresa dostave (ukoliko se razlikuje od                | l'adrese sjedista)                    |
|--------------------------------------------------------|---------------------------------------|
| Država:                                                | · · · · · · · · · · · · · · · · · · · |
| Ulica i broj:                                          |                                       |
| Mjesto:                                                |                                       |
| Poštanski broj:                                        |                                       |
| Kontakt                                                |                                       |
| Telefon:                                               |                                       |
| Mobitel:                                               |                                       |
| Faks:                                                  |                                       |
| Telefonski broj za prigovore korisnika:                |                                       |
| Adresa za prigovore korisnika:                         |                                       |
| Internet stranica:                                     |                                       |
| Adresa e-pošte:                                        |                                       |
| ·                                                      |                                       |
| Oviastena osoba za zastupanje:                         |                                       |
| Kontakt osobe:<br>(Upišite imena, telefonske broieve i |                                       |

Uz svoj zahtjev obvezno priložite upis u sudski registar ili obrtnicu

adrese e-pošte kontakt osoba)

| Upis u sudski registar ili obrtnicu: | Choose File No file chosen |  |
|--------------------------------------|----------------------------|--|
|                                      | Pošaliji zahtjav           |  |
|                                      | Posaiji zanijev            |  |

Figure 1 Application for a new operator registration

## 2.2 Registration of a new administrator

Existing operators, who need to open an account for a new administrator, have several options:

1. The operator provided HAKOM with the data for an administrator who also has a user account opened on the HAKOM portal

In this case, the administrator is allowed to access the e-Operator service upon registration on the HAKOM portal with his or her username and password.

2. The operator provided HAKOM with the data for an administrator who does not have a user account opened on the HAKOM portal

On behalf of the operator, HAKOM will send an invitation from the e-Operator service to an email address of a new administrator, containing a link that will help the new administrator to create his or her user account in the e-Operator service. The administrator will then have granted access to the e-Operator service after logging in with a username and password on the home page of the service.

|       | e-Operator – | Jsage instructions for operators |
|-------|--------------|----------------------------------|
| ┤┋╪┊┿ | Tag:         | IZ-IS-UP-OPR                     |
|       | Valid from:  | 15.01.2025.                      |
| HAKOM | Version:     | 4.2                              |

3. The operator creates a new administrator

An existing administrator of the operator will send an invitation from the e-Operator service to an email address of a new administrator, containing a link that will help the new administrator to create his or her user account in the e-Operator service. The administrator will then have granted access to the e-Operator service after logging in with a username and password on the home page of the service.

## **3** Access to the e-Operator service

## 3.1 Login via e-Operator service

In the e-Agency menu, the operator selects the e-Operator service, after which a page with a basic description of the service and a link to access the service is displayed. By selecting the link to access the service, the operator is shown a page for entering the username and password (Figure 2).

|                                                                                                    | Korisničke upute   Usage instructions |
|----------------------------------------------------------------------------------------------------|---------------------------------------|
| Korisničko ime:                                                                                           |                                       |
|                                                                                                    |                                       |
| Lozinka:                                                                                                  |                                       |
|                                                                                                    |                                       |
|                                                                                                    |                                       |
| Zaboravili ste lozinku?                                                                                   |                                       |
| Zaboravili ste lozinku?<br>Prijavite se                                                                   |                                       |
| Zaboravili ste lozinku?<br>Prijavite se<br>Imate korisnički račun na HAKOM<br>portalu? Prijavite se ovdje |                                       |

Figure 2 Operator login via e-Operator service

By entering the username and password and pressing the "Log in" button, the operator enters the main menu of the e-Operator service with the display of active system notifications as the home page (Figure 3).

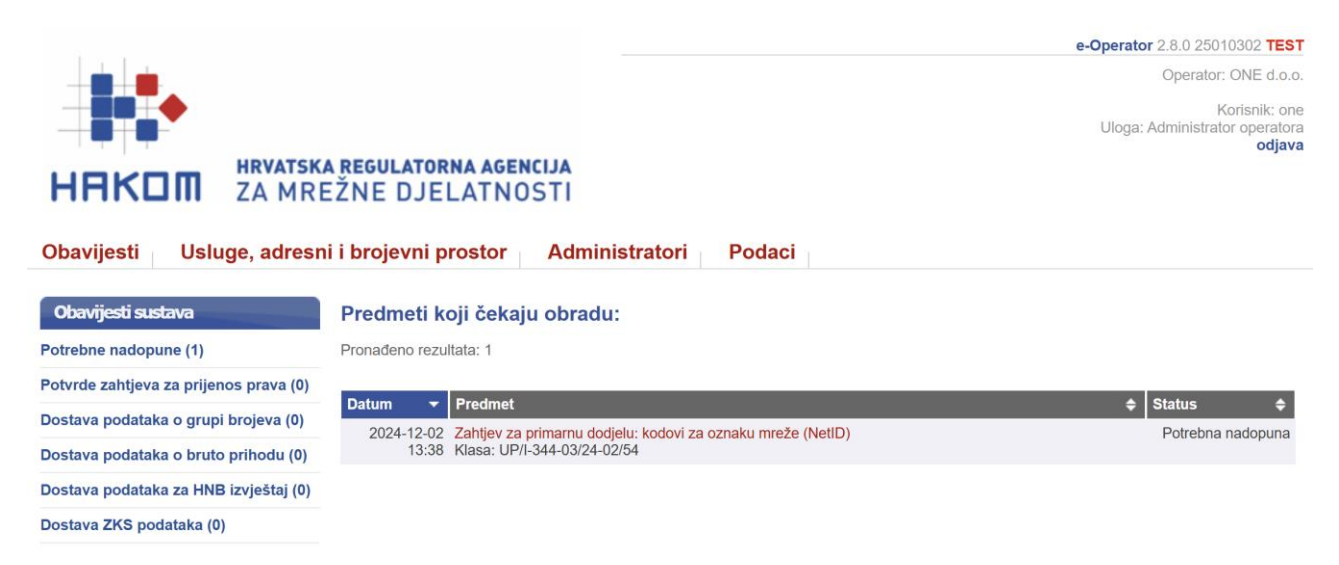

Figure 3 Operator's main menu in the e-Operator service

## 3.2 Login via HAKOM portal

An administrator of the operator logs in with his or her username and password on the main HAKOM web portal (<u>www.hakom.hr</u>). In the **e-Agency** menu, the administrator selects the **e-Operator** service, followed by the page showing the basic service description, the name of his or her operator and the link leading to the main menu of the e-Operator service, showing active system notifications as the home page (Figure 3).

## **4** Overview of the e-Operator service options

The main menu of the e-Operator service consists of four (4) submenus: "Notifications", "Services, addressing and numbering space", "Administrators" and "Data".

## 4.1 Submenu "Notifications"

The submenu "Notifications" shows all active system notifications, i.e. requests that need to be processed by the operator (Figure 4).

| Obavijesti Usluge, adresn                       | i i brojevni p | rostor Administratori Podaci                                |                   |  |  |
|-------------------------------------------------|----------------|-------------------------------------------------------------|-------------------|--|--|
| Obavijesti sustava Predmeti koji čekaju obradu: |                |                                                             |                   |  |  |
| Potrebne nadopune (1)                           | Pronađeno rezu | Itata: 1                                                    |                   |  |  |
| Potvrde zahtjeva za prijenos prava (0)          |                |                                                             |                   |  |  |
| Dostava podataka o grupi brojova (0)            | Datum 🔻        | Predmet                                                     | ♦ Status          |  |  |
| Dostava podataka o grupi brojeva (0)            | 2024-12-02     | Zahtjev za primarnu dodjelu: kodovi za oznaku mreže (NetID) | Potrebna nadopuna |  |  |
| Dostava podataka o bruto prihodu (0)            | 13:38          | Klasa: UP/I-344-03/24-02/54                                 |                   |  |  |
| Dostava podataka za HNB izvještaj (0)           |                |                                                             |                   |  |  |
| Dostava ZKS podataka (0)                        |                |                                                             |                   |  |  |

Figure 4 Overview of the operator's submenu "Notifications"

## 4.2 Submenu "Services, addressing and numbering space"

The submenu "Services, addressing and numbering space" brings basic functionalities easy to manage for the operator within the e-Operator service (Figure 5). Depending on the rights of each user, different options are also offered in each submenu. The user has the possibility to create new requests as well as to review all previous requests submitted in the past.

|        | e-Operator - | - Usage instructions for operators |
|--------|--------------|------------------------------------|
| ▏▕▋▆▔◆ | Tag:         | IZ-IS-UP-OPR                       |
|        | Valid from:  | 15.01.2025.                        |
| HAKOM  | Version:     | 4.2                                |

Obavijesti Usluge, adresni i brojevni prostor Administratori

i Podaci

| Pregled                                                            | Pregled usluga i mreža                                                                                                    |                   |                   |                                                        |            |            |
|--------------------------------------------------------------------|----------------------------------------------------------------------------------------------------|-------------------|-------------------|--------------------------------------------------------|------------|------------|
| Pregled usluga i mreža                                             | Ova stranica prikazuje vaše trenutno prijavljene usluge i mrež                                                              | e.                |                   |                                                        |            |            |
| Pregled adresnog i brojevnog prostora                              |                                                                                                    |                   |                   |                                                        |            |            |
| Pregled djelatnosti (do 21.12.2020.)                               | Usluge                                                                                                    |                   |                   |                                                        |            |            |
|                                                                    | Usluga                                                                                                    | Javno<br>dostupna | Vele-<br>prodaina | Geografsko područje                                    | Vrijedi od | Vrijedi do |
| Zahtjevi                                                           | l Isluga pristupa internatu u papokratnoj elektroničkoj                                                                     | v                 | y constant        | Republika Hrvatska                                     | 2023-11-21 |            |
| Nova Prethodna obavijest                                           | komunikacijskoj mreži                                                                                                    | ^                 | ^                 | Периыка Птуазка                                        | 2020-11-21 |            |
| Novi Zahtjev za primarnu dodjelu                                   | Usluga pristupa internetu u pokretnoj elektroničkoj<br>komunikacijskoj mreži                                                | х                 | х                 | Republika Hrvatska                                     | 2023-11-11 |            |
| Novi Zahtjev za prijenos prava                                     | Brojevno utemeljena interpersonalna komunikacijska usluga u<br>nepokretnoj elektroničkoj komunikacijskoj mreži (uključujući | х                 |                   | Republika Hrvatska                                     | 2023-01-05 |            |
| Novi Zahtjev za oduzimanjem                                        | nomadske usluge)                                                                                                    |                   |                   |                                                        |            |            |
| dodijeljenih adresa ili brojeva                                    | Usluga prijenosa podataka                                                                                                   | х                 |                   | Osječko-baranjska županija                             | 2020-05-21 |            |
|                                                                    | Usluga davanja u najam vodova                                                                                               | х                 | х                 | Sjeverna Hrvatska                                      | 2014-04-15 |            |
| Dosadašnji zahtjevi                                                | Usluga prijenosa telefonskog prometa između operatora<br>(tranzit)                                                          | х                 | х                 | Republika Hrvatska                                     | 2013-06-07 |            |
| Pregled Prethodnih obavijesti                                      | Ostalo                                                                                                    | х                 |                   | Republika Hrvatska                                     | 2024-09-04 |            |
| Pregled Zahtjeva za primarnom                                      | Ostalo - Usluga s posebnom tarifom i besplatnog poziva                                                                      | х                 |                   | Požeško-slavonska županija                             | 2000-01-01 |            |
| dodjelom                                                           | Ostalo - Usluga davanja pristupa i zajedničkog korištenja                                                                   | х                 |                   | Karlovačka županija                                    | 2014-05-20 |            |
| Pregled Zahtjeva za prijenosom prava                               | elektroničke komunikacijske infrastrukture i povezane opreme                                                                |                   |                   |                                                        |            |            |
| Pregled Zahtjeva za oduzimanjem<br>dodijeljenih adresa ili brojeva | Mreže                                                                                                    |                   |                   |                                                        |            |            |
|                                                                    | Mreža                                                                                                    |                   | Javno<br>dostupna | Geografsko područje                                    | Vrijedi od | Vrijedi do |
| Dosadašnje godišnje prijave                                        | Bakrena infrastruktura (xDSL pristupne tehnologije)                                                                         |                   | x                 | BABINA GREDA                                           | 2020-12-19 |            |
| Podaci o grupi brojeva                                             | Svjetlovodna infrastruktura                                                                                                 |                   | х                 | Grad Zagreb, Jadranska<br>Hrvatska, Sjeverna Hrvatska, | 2020-12-17 |            |
| Podaci o bruto prihodu                                             |                                                                                                    |                   |                   | Panonska Hrvatska                                      |            |            |
| Podaci za HNB izvještaj                                            | Sateliti                                                                                                    |                   | х                 | Republika Hrvatska                                     | 2021-05-07 |            |
| ZKS podaci                                                         |                                                                                                    |                   |                   |                                                        |            |            |
|                                                                    |                                                                                                    |                   |                   |                                                        |            |            |

#### Figure 5 Overview of the operator's submenu "Services, addressing and numbering space"

## 4.3 Submenu "Administrators"

The submenu "Administrators" consists of functionalities for reviewing and editing existing and adding new users (administrators of the operator) in the e-Operator service ().

| Obavijesti Usluge, adre         | esni i brojevni pro | stor Administ               | ratori Podaci                          |                      |                  |
|---------------------------------|---------------------|-----------------------------|----------------------------------------|----------------------|------------------|
| Administratori                  | Popis web ad        | Iministratora               |                                        |                      |                  |
| Popis web administratora        | Ovdje se nalazi pop | ois web administratora koji | i su aktivirali svoj korisnički račun. |                      |                  |
| Neaktivirani web administratori | Korisničko ime      | Ime i prezime               | Adresa e-pošte                         | Ovlasti              | Zadnja prijava   |
| Novi web administrator          | one                 | Ime Prezime                 | iprezime@gmail.com                     | Glavni administrator | 2021-12-17 18:10 |
| Pretraga HAKOM korisnika        |                     |                             |                                        |                      |                  |

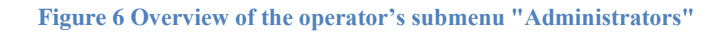

## 4.4 Submenu "Data"

The submenu "Data" consists of functionalities for reviewing and editing the operator's basic data and submitting requests for changing other operator's data (Figure 7).

|                         | e-Operator –                                 | Usage instructions for operators |
|-------------------------|----------------------------------------------|----------------------------------|
| - <b>-</b>              | Tag:                                         | IZ-IS-UP-OPR                     |
|                         | Valid from:                                  | 15.01.2025.                      |
| HAKOM                   | Version:                                     | 4.2                              |
| Obavijesti Usluge, adre | sni i brojevni prostor Administratori Podaci |                                  |

| Podaci o operatoru           | Osnovni podaci o operatoru               |                                                                              |
|------------------------------|------------------------------------------|------------------------------------------------------------------------------|
| Pregled osnovnih podataka    | Ako želite promjenu Vaših osnovnih podat | taka, molimo Vas ispunite i pošaljite sljedeći Zahtjev za promjenu podataka. |
| Pregled ZKS podataka         | Potpuni naziv tvrtke ili obrta:          | ONE d.o.o. za demo usluge eoperatora                                         |
| Zahtjev za promjenu podataka | Skraćeni naziv tvrtke ili obrta:         | ONE d.o.o.                                                                   |
| Zahtjev za promjenu NetID-a  | Vrsta tvrtke ili obrta:                  | Operator                                                                     |
|                              | Pravna osobnost:                         | Pravna osoba                                                                 |
|                              | OIB:                                     | 77325250014                                                                  |
|                              | Matični broj (MB):                       |                                                                              |
|                              | Matični broj subjekta (MBS):             |                                                                              |
|                              | Adresa sjedišta:                         | Trg Republike Hrvatske 4/22,<br>10 000 ZAGREB, Hrvatska                      |

#### Adresa dostave (ukoliko se razlikuje od adrese sjedišta)

| Država:         | Hrvatska 🗸 🗸   |
|-----------------|----------------|
| Ulica i broj:   | Moja ulica 123 |
| Mjesto:         | Zagreb         |
| Poštanski broj: | 10000          |
|                 |                |

#### Kontakt

| Telefon:                                                                                | 01232323               |
|-----------------------------------------------------------------------------------------|------------------------|
| Mobitel:                                                                                |                        |
| Faks:                                                                                   |                        |
| Telefonski broj za prigovore korisnika:                                                 |                        |
| Adresa za prigovore korisnika:                                                          |                        |
| Internet stranica:                                                                      | www.dot.com            |
| Adresa e-pošte:                                                                         | iprezime@mail.com      |
| Adresa e-pošte za poreznu upravu:                                                       | iprezime@mail.com      |
| Ovlaštena osoba za zastupanje:                                                          | Ime Prezime            |
| Kontakt osobe:<br>(Upišite imena, telefonske brojeve i<br>adrese e-pošte kontakt osoba) | Ime Prezime, 012345678 |
|                                                                                         | Spremi                 |

Figure 7 Overview of the operator's submenu "Data"

## 5 Types and rights of administrators

Each operator may have one or more system users (administrators) who are granted specific rights enabling them to manage individual system functionalities (Figure 8).

|         |                                     | e-Operator – L | Jsage instructions for operators |
|---------|-------------------------------------|----------------|----------------------------------|
|         |                                     | Tag:           | IZ-IS-UP-OPR                     |
|         |                                     | Valid from:    | 15.01.2025.                      |
| HAKOM   |                                     | Version:       | 4.2                              |
|         |                                     |                |                                  |
| Ovlasti | rada u sustavu:                     |                |                                  |
|         | Glavni administrator:               |                |                                  |
|         | Upravljanje Prethodnim obavijestima |                |                                  |
|         | Upravljanje primarnom dodjelom      |                |                                  |
|         | Upravljanje prijenosom prava        |                |                                  |
|         | Upravljanje oduzimanjem brojeva     |                |                                  |
|         | Podnošenje podataka o grupi brojeva |                |                                  |

| Podnošenje ZKS podataka |      |     |
|-------------------------|------|-----|
|                         |      |     |
|                         | Spre | emi |

Podnošenje podataka o bruto prihodu

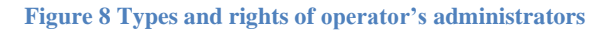

## 6 Submission of the prior notice

From the main menu, the operator selects the submenu "Services, addressing and numbering space" and the option "New prior notice" (Figure 9), followed by an appropriate form. The operator shall fill out the form with appropriate data and save it by pressing the Save button. After a HAKOM admin has processed the same request, an appropriate notification shall be sent to the operator.

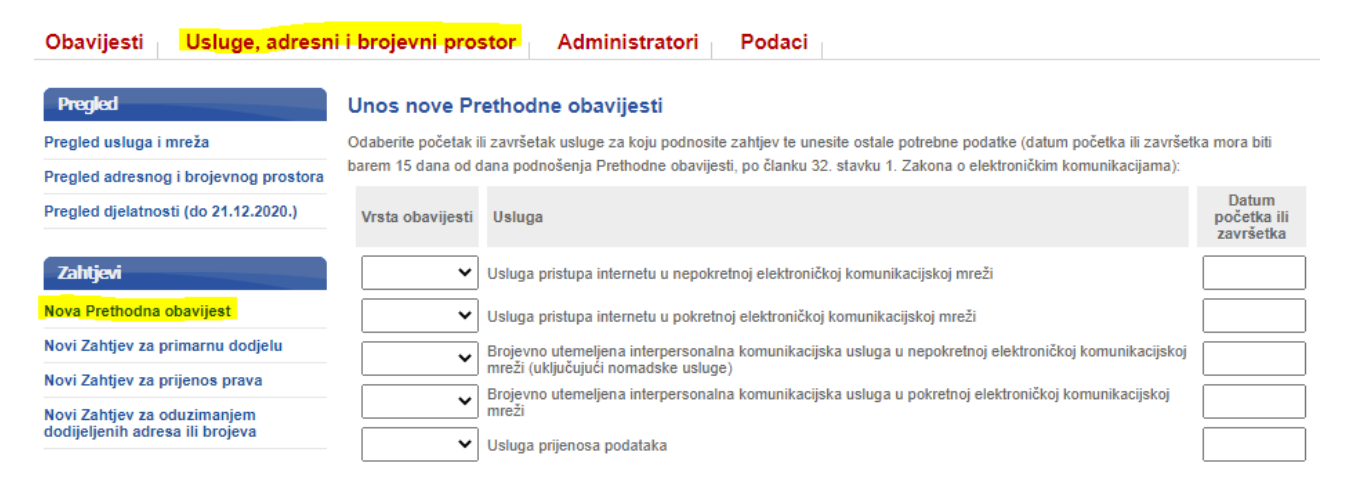

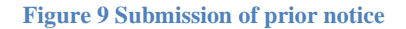

The operator has the possibility to review any prior notice submitted in the past. In that case operator in the main menu selects the submenu "Services, addressing and numbering space" and then the option "Review of the prior notices" (Figure 10).

|  | e-Operator – | Jsage instructions for operators |
|--|--------------|----------------------------------|
|  | Tag:         | IZ-IS-UP-OPR                     |
|  | Valid from:  | 15.01.2025.                      |
|  | Version:     | 4.2                              |

#### Obavijesti Usluge, adresni i brojevni prostor Administratori Podaci

| Pregled                                                            | Pregled dosa                                                                                        | dašnjih Prethodnih obavijesti                 |                 |  |
|--------------------------------------------------------------------|----------------------------------------------------------------------------------------------------|-----------------------------------------------|-----------------|--|
| Pregled usluga i mreža                                             | Ova stranica prikazuje sve vaše dosadašnje Prethodne obavijesti prijavljene kroz sustav e-Operator. |                                               |                 |  |
| Pregled adresnog i brojevnog prostora                              | Pronađeno rezultata                                                                                 | : 16                                          |                 |  |
| Pregled djelatnosti (do 21.12.2020.)                               |                                                                                                    |                                               |                 |  |
|                                                                    | Prijava 🔻                                                                                           | Naziv                                         | ♦ Stanje        |  |
| Zahtjevi                                                           | 2020-12-10 13:16                                                                                    | Prethodna obavijest<br>Klasa: 344-03/20-05/76 | Prihvaćeno      |  |
| Nova Prethodna obavijest                                           | 2020-12-09 23:03                                                                                    | Prethodna obavijest<br>Klasa: 344-03/20-05/75 | Čeka obradu     |  |
| Novi Zahtjev za primarnu dodjelu                                   | 2019-09-29 23:40                                                                                    | Prethodna obavijest                           | Prihvaćeno      |  |
| Novi Zahtjev za prijenos prava                                     |                                                                                                    | Klasa: 344-03/19-05/36                        |                 |  |
| Novi Zahtjev za oduzimanjem                                        | 2019-09-29 23:39                                                                                    | Prethodna obavijest<br>Klasa: 344-03/19-05/35 | Prihvaćeno      |  |
| dodijeljenih adresa ili brojeva                                    | 2019-09-29 21:46                                                                                    | Prethodna obavijest<br>Klasa: 344-03/19-05/34 | Prihvaćeno      |  |
| Dosadašnji zahtjevi                                                | 2019-09-29 21:32                                                                                    | Prethodna obavijest<br>Klasa: 344-03/19-05/33 | Zahtjev odbijen |  |
| Pregled Prethodnih obavijesti                                      | 2015-10-13 00:03                                                                                    | Prethodna obavijest<br>Klasa: 344-03/15-05/02 | Prihvaćeno      |  |
| Pregled Zahtjeva za primarnom<br>dodjelom                          | 2015-10-12 23:59                                                                                    | Prethodna obavijest<br>Klasa: 344-03/15-05/01 | Prihvaćeno      |  |
| Pregled Zahtjeva za prijenosom prava                               | 2014-11-06 18:34                                                                                    | Prethodna obavijest<br>Klasa: 344-03/14-05/05 | Prihvaćeno      |  |
| Pregled Zahtjeva za oduzimanjem<br>dodijeljenih adresa ili brojeva | 2013-05-23 10:31                                                                                    | Prethodna obavijest<br>Klasa: 344-03/13-05/09 | Prihvaćeno      |  |

Figure 10 Review of the prior notices

## 7 Assignment of addresses and numbers (primary allocation)

From the main menu the operator selects the submenu "Services, addressing and numbering space" and the option "New application for primary allocation", followed by an appropriate list of address and numbers space types. The operator chooses the type of address or number space for which is requiring addresses or numbers. The selected type shows the list of addresses or numbers with statuses, and the operator selects the desired (free) addresses or numbers based on the availability of numbers (Figure 11). The operator additionally fills in the remaining necessary data, such as in the case of selecting the type of address or number space that requires the use of a NetID code, the operator should choose whether the assigned NetID code is planned to be used for direct interconnection or the calls will be redirected to the network of another operator with whom it has concluded a corresponding contract (NetID hosting). In the case of selecting the type of address or number space "access codes for M2M services (89xx, 890xx)", the operator should additionally indicate whether it plans to use those numbers outside the territory of the Republic of Croatian. Finally, the operator sends the request by pressing the "Send Request" button. After a HAKOM admin has processed the same request, an appropriate notification shall be sent to the operator.

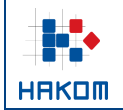

| e-Operator – | e-Operator – Usage instructions for operators |  |  |
|--------------|-----------------------------------------------|--|--|
| Tag:         | IZ-IS-UP-OPR                                  |  |  |
| Valid from:  | 15.01.2025.                                   |  |  |
| Version:     | 4.2                                           |  |  |

#### Unos Zahtjeva za primarnu dodjelu

Vrsta adresnog ili brojevnog prostora: pristupni kodovi za M2M usluge (89xx, 890xx)

Prije slanja zahtjeva dodajte jedan ili više M2M kôdova.

Rezultati pretrage prema dostupnosti prikazuju se automatski tijekom pretrage.

| Unesite željeni M2M kôd: 89 Dodaj kôd                                                                                                    |            |
|----------------------------------------------------------------------------------------------------|------------|
| Nije upisan dovoljan broj znamenaka!                                                                                                    |            |
| Traženi M2M kod <u>89xx</u> je: djelomično zauzet.                                                                                                    |            |
| Analiza pod-blokova za traženi kod:Prefiks 890: djelomično zauzeto ili zauzetoPrefiks 891: djelomično zauzeto ili zauzetoPrefiks 892: slobodnoPrefiks 893: djelomično zauzeto ili zauzetoPrefiks 894: djelomično zauzeto ili zauzetoPrefiks 895: zauzetoPrefiks 896: zauzetoPrefiks 897: zauzetoPrefiks 897: zauzetoPrefiks 898: zauzetoPrefiks 899: zauzetoPrefiks 899: zauzeto |            |
| Trenutni kôdovi na zahtjevu:                                                                                                    | _          |
| Kôd Početak bloka Kraj bloka Veličina bloka Cijena Ukloni                                                                                                    |            |
| NAPOMENA: Izračun cijene je samo informativan.<br>Nakon što odaberete željene kôdove, unesite potrebne podatke i odaberite opciju "Pošalji zahtjev".<br>Odaberite planirate li izvanteritorijalno korištenje za blokove brojeva iz zahtjeva (korištenje brojeva izvan Republike Hrvatske).                                                                                       |            |
| Izvanteritorijalno korištenje:                                                                                                    |            |
| Odaberite kôd za oznaku mreže (NetID) kojem će pripadati blokovi brojeva iz zahtjeva.                                                                                                    |            |
| NetiD kôd: 02 🗸                                                                                                    |            |
| Odaberite planirate li dodijeljeni kôd za oznaku mreže (NetID) koristiti za izravno međupovezivanje ili će se za potrebe međupovezivanja poziv<br>preusmjeravati u mrežu drugog operatora s kojim imate sklopljen odgovarajući ugovor (NetID hosting).                                                                                                    | <i>r</i> i |
| Način korištenja NetlD kôda:                                                                                                    |            |
| Dokaz o nedostatnosti adresa ili brojeva koji su ranije dodijeljeni operatoru:                                                                                                    |            |
|                                                                                                    |            |
| Pošalii zahtiev                                                                                                    |            |

Figure 11 Operator's request submission for primary allocation

The operator shall have the possibility to review all previous requests for primary allocation submitted in the past by selecting the submenu "Services, addressing and numbering space" and the option "Review of requests for primary allocation" (Figure 12).

| e-Operator – Usage instructions for operator                                                                                                    |                                                                                                    |                                                                                                    |                                |
|----------------------------------------------------------------------------------------------------|----------------------------------------------------------------------------------------------------|----------------------------------------------------------------------------------------------------|--------------------------------|
|                                                                                                    |                                                                                                    | Tag:                                                                                                    | IZ-IS-UP-OPR                   |
|                                                                                                    |                                                                                                    | Valid from:                                                                                                    | 15.01.2025.                    |
| ннкшіі                                                                                                    |                                                                                                    | Version:                                                                                                    | 4.2                            |
| Obavijesti <mark>Usluge, adresn</mark>                                                                                                    | i i brojevni pro                                                                                                    | ostor Administratori Podaci                                                                                                    |                                |
| Pregled                                                                                                    | Pregled dosa                                                                                                    | adašnjih Zahtjeva za primarnom dodjelom                                                                                                    |                                |
| Pregled usluga i mreža                                                                                                    | Ova stranica prika                                                                                                    | zuje sve vaše dosadašnje Zahtjeve za primarnom dodjelom prijavljene kroz sustav e-Operato                                                                                                    | r.                             |
| Pregled adresnog i brojevnog prostora                                                                                                    | Pronađeno rezulta                                                                                                    | ta: 11                                                                                                    |                                |
| Pregled djelatnosti (do 21.12.2020.)                                                                                                    |                                                                                                    |                                                                                                    |                                |
|                                                                                                    | Prijava 🔻                                                                                                    | Naziv                                                                                                    | ♦ Stanje                       |
| Zahtjevi                                                                                                    | 2020-05-20<br>11:25                                                                                                    | Zahtjev za primamu dodjelu: pristupni kôdovi javne pokretne mreže NDC (9×××)<br>Klasa: UP/I-344-03/20-02/49                                                                                                    | Čeka potpis<br>Ravnatelja      |
| Nova Prethodna obavijest 2020-05-20 Zahtjev za primarnu dodjelu: usluge nepokretne elektroničke komunikacijske mreže (nepokretna) -<br>11:23 GEO |                                                                                                    | a) - Čeka potpis<br>Ravnatelja                                                                                                    |                                |
| Novi Zahtjev za primarnu dodjelu                                                                                                    | Novi Zahtjev za primarnu dodjelu Klasa: UP/I-344-03/20-02/48                                                                                                    |                                                                                                    |                                |
| Novi Zahtjev za prijenos prava                                                                                                    | Ahtjev za prijenos prava 2020-05-20 Zahtjev za primamu dodjelu: usluge nepokretne elektroničke komunikacijske mreže (nepokretna) - Ceka potp<br>11:23 FGSM Ravnatelj<br>Klasa: UP/L344.03/20-02/47 |                                                                                                    | a) - Ceka potpis<br>Ravnatelja |
| Novi Zahtjev za oduzimanjem<br>dodijeljenih adresa ili brojeva                                                                                   | 2016-03-24<br>14:47                                                                                                    | Zahtjev za primamu dodjelu: pristupni kôdovi za M2M usluge (89××, 890xx)<br>Klasa: UP/I-344-03/16-02/22                                                                                                    | Zahtjev odbijen                |
| Dosadašnji zahtjevi                                                                                                    | 2016-03-24<br>14:47                                                                                                    | Zahtjev za primarnu dodjelu: pristupni kôdovi za M2M usluge (89××, 890xx)<br>Klasa: UP/I-344-03/16-02/21                                                                                                    | Prihvaćeno                     |
| Pregled Prethodnih obavijesti 2016-03-24 Za<br>14:46 G                                                                                           |                                                                                                    | Zahtjev za primarnu dodjelu: usluge nepokretne elektroničke komunikacijske mreže (nepokretni<br>GEO<br>Klasa: UP/L344.03/16.02/20                                                                                                    | a) - Prihvaćeno                |
| Pregled Zahtjeva za primarnom<br>dodjelom                                                                                                    | 2016-03-24<br>08:50                                                                                                    | Zahtjev za primarnu dodjelu: usluge nepokretne elektroničke komunikacijske mreže (nepokretni<br>FGSM                                                                                                    | a) - Prihvaćeno                |
| Pregled Zahtjeva za prijenosom prava                                                                                                    |                                                                                                    | Klasa: UP/I-344-03/16-02/05                                                                                                    |                                |
| Pregled Zahtjeva za oduzimanjem<br>dodijeljenih adresa ili brojeva                                                                               | 2012-12-06<br>10:17                                                                                                    | Zahtjev za primarnu dodjelu: pristupni kôdovi javne pokretne mreže NDC (9×, 9××, 9×××)<br>Klasa: UP/I-344-03/12-02/106                                                                                                    | Prihvaćeno                     |
|                                                                                                    | 0040 40 00                                                                                                    | when the second second s | 5 B T 1                        |

Figure 12 Review of operator's requests for primary allocation

## 8 Transfer of rights to use addresses and numbers

From the main menu operator selects the submenu "Services, addressing and numbering space" and the option "New request for transfer of rights", followed by an appropriate list of address and numbers space types. The operator shall select the type of address and numbers space for requiring the transfer of the right to use addresses or numbers, and shall select the operator transferring the right to use addresses or numbers. By pressing the "Next" button, a new menu is opened to select the desired number block (Figure 13). The operator adds the selected blocks on request and additionally fills in the remaining necessary data, such as in the case of selecting the type of address or number space that requires the use of a network identification code (NetID), the operator should choose whether the assigned NetID code is planned to be used for direct interconnection or the calls will be redirected to the network of another operator with whom it has concluded a corresponding contract (NetID hosting). Finally, the operator sends the request by pressing the "Send Request" button. Once the transferring operator and the HAKOM admin have processed the same request, the relevant notification shall be sent to the operator.

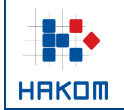

#### Unos Zahtjeva za prijenos prava

Vrsta adresnog ili brojevnog prostora: pristupni kodovi za M2M usluge (89xx, 890xx)

Prije slanja zahtjeva odaberite barem jedan M2M kôd.

Popis M2M kôdova od odabranog vlasnika: TELENET d.o.o.

|       | (         | 🖲 🐨 1/1              | 🕑 🖲 25 🖌         |
|-------|-----------|----------------------|------------------|
| Kôd 🔺 | Blok 🔶    | Izvanteritorijalno 🗢 | Dodaj 🔶          |
| 8911  | 1.000.000 | DA                   | dodaj na zahtjev |
| 8912  | 1.000.000 | NE                   | dodaj na zahtjev |
| 89000 | 100.000   | NE                   | dodaj na zahtjev |
| 89021 | 100.000   | NE                   | dodaj na zahtjev |
| 89036 | 100.000   | DA                   | dodaj na zahtjev |
| 89040 | 100.000   | DA                   | dodaj na zahtjev |
| 89091 | 100.000   | DA                   | dodaj na zahtjev |

#### Trenutni kôdovi na zahtjevu:

| Kôd   | Početak bloka | Kraj bloka | Veličina bloka | Izvanteritorijalno | Ukloni             |
|-------|---------------|------------|----------------|--------------------|--------------------|
| 8911  | 8911000000    | 8911999999 | 1000000        | DA                 | ukloni sa zahtjeva |
| 89036 | 8903600000    | 8903699999 | 100000         | DA                 | ukloni sa zahtjeva |

Odaberite kôd za oznaku mreže (NetID) kojem će pripadati blokovi brojeva iz zahtjeva.

| NetiD kôd: 02 🗸                                                                                                    |      |
|----------------------------------------------------------------------------------------------------|------|
| Odaberite planirate li dodijeljeni kôd za oznaku mreže (NetID) koristiti za izravno međupovezivanje ili će se za potrebe međupovezivanja po<br>preusmjeravati u mrežu drugog operatora s kojim imate sklopljen odgovarajući ugovor (NetID hosting). | zivi |
| Način korištenja NetlD kôda: Izravno međupovezivanje 🗸                                                                                                    |      |
| Pošalji zahtjev                                                                                                    |      |

Figure 13 Operator's request submission of transfer of rights

The operator has the possibility to examine all requests for the transfer of rights submitted in the past. In order to achieve that operator selects the submenu "Services, addressing and numbering space" and the option "Review of requests for transfer of rights" (Figure 14).

|                                        |                     | e-Operator                                                                                             | <ul> <li>Usage instructions for ope</li> </ul> |
|----------------------------------------|---------------------|----------------------------------------------------------------------------------------------------|------------------------------------------------|
|                                        |                     | Tag:                                                                                                   | IZ-IS-UP-OPR                                   |
|                                        |                     | Valid from:                                                                                            | 15.01.2025.                                    |
| IAKOM                                  |                     | Version:                                                                                               | 4.2                                            |
|                                        |                     |                                                                                                    |                                                |
| Obavijesti <mark>Usluge, adresn</mark> | ii i brojevni pr    | ostor Administratori Podaci                                                                            |                                                |
| Pregled                                | Pregled dos         | adašnjih Zahtjeva za prijenosom prava                                                                  |                                                |
| Pregled usluga i mreža                 | Ova stranica prik   | azuje sve dosadašnje Zahtjeve za prijenosom prava prijavljene kroz sustav e-Operator, a                | koji su podneseni od vašeg                     |
| Pregled adresnog i brojevnog prostora  | operatora ili su za | atraženi za prijenos od vašeg operatora.                                                               |                                                |
| Pregled dielatnosti (do 21.12.2020.)   | Pronađeno rezult    | ata: 11                                                                                                |                                                |
|                                        |                     |                                                                                                    |                                                |
| Zahtiqui                               | Prijava 👻           | Naziv                                                                                                  | ♦ Stanje                                       |
| Zanyevi                                | 2020-05-20          | usluge nepokretne elektroničke komunikacijske mreže (nepokretna)<br>Bodnositeli zabljeva: THPEE d.o.o. | Čeka potpis Ravnatelja                         |
| Nova Prethodna obavijest               | 11.25               | Primatelj zahtjeva: TWO d.o.o.                                                                         |                                                |
| Novi Zahtjev za primarnu dodjelu       | 2020-05-20          | usluge nepokretne elektroničke komunikacijske mreže (nepokretna)<br>Bodnositeli zabljeva: THPEE d.o.o. | Zahtjev odbijen                                |
| Novi Zahtjev za prijenos prava         | 11.24               | Primatelj zahtjeva: TWO d.o.o.                                                                         | (HAROW)                                        |
| Novi Zahtjev za oduzimanjem            | 2020-05-11          | usluge nepokretne elektroničke komunikacijske mreže (nepokretna)                                       | Čeka obradu                                    |
| dodijeljenih adresa ili brojeva        | 09.27               | Primatelj zahtjeva: ONE d.o.o.                                                                         |                                                |
|                                        | 2020-05-11          | usluge nepokretne elektroničke komunikacijske mreže (nepokretna)                                       | Rok istekao                                    |
| Dosadašnji zahtjevi                    | 03.20               | Primatelj zahtjeva: ONE d.o.o.                                                                         |                                                |
| Pregled Prethodnih obavijesti          | 2019-12-24          | usluge besplatnog poziva (800)                                                                         | Zahtjev odbijen                                |
| Pregled Zahtjeva za primarnom          | 00.54               | Primatelj zahtjeva: TWO d.o.o.                                                                         | (Operator)                                     |
| dodjelom                               | 2019-11-12          | usluge osobnog broja (74)                                                                              | Zahtjev odbijen                                |
| Pregled Zahtjeva za prijenosom prava   | 01:11               | Primatelj zahtjeva: ONE d.o.o.                                                                         | (Operator)                                     |
| Pregled Zahtjeva za oduzimanjem        | 2016-03-29          | SVE ADRESE I BROJEVI                                                                                   | Prihvaćeno                                     |
| uoujeijenin auresa ili brojeva         | 10:04               | Primatelj zahtjeva: THREE d.o.o.                                                                       |                                                |
|                                        |                     |                                                                                                    |                                                |

Figure 14 Review of operator's requests for transfer of rights

## 9 Processing requests for transfer of rights

Once an application has been sent by the operator to transfer the right to use addresses or numbers, the transferring operator shall receive system notification regarding the same (Figure 15).

| Obavijesti Usluge, adresr              | i i brojevni prostor Administratori Podaci                       |                |  |  |  |
|----------------------------------------|------------------------------------------------------------------|----------------|--|--|--|
| Obavijesti sustava                     | Predmeti koji čekaju obradu:                                     |                |  |  |  |
| Potrebne nadopune (0)                  | Pronadeno rezultata: 1                                           |                |  |  |  |
| Potvrde zahtjeva za prijenos prava (1) |                                                                  |                |  |  |  |
| Dostava podataka o grupi brojeva (3)   | Datum   Predmet                                                  | Status 🗢       |  |  |  |
| bostara podataka o grupi biojera (5)   | 2020-12-12 Zahtjev za prijenos prava na uporabu adresa i brojeva | Čeka odobrenje |  |  |  |
| Dostava podataka o bruto prihodu (0)   | 12:57 Klasa:                                                     |                |  |  |  |
| Dostava podataka za HNB izvještaj (0)  |                                                                  |                |  |  |  |

Figure 15 Notification of a new transfer of rights request of the operator

When processing the received request, the operator has the possibility to accept or reject the application (Figure 16). In case of accepting and pressing the Send button, the request is sent for approval to the HAKOM admin.

|                          |                  |                                        | e                                                        | -Operator – l     | Jsage instructions for operators |
|--------------------------|------------------|----------------------------------------|----------------------------------------------------------|-------------------|----------------------------------|
|                          |                  |                                        |                                                          | Tag:              | IZ-IS-UP-OPR                     |
|                          |                  |                                        | Va                                                       | alid from:        | 15.01.2025.                      |
| HAKOM                    |                  |                                        |                                                          | Version:          | 4.2                              |
| Obavijesti Usluge, adres | ni i brojevni p  | rostor Administratori                  | Podaci                                                   |                   |                                  |
| Predmet                  | Pregled Zal      | ntjeva za prijenos prava               |                                                          |                   |                                  |
| Oznaka:                  | Podaci sa za     | ahtjeva                                |                                                          |                   |                                  |
| Stanje: Čeka odobrenje   |                  | ,<br>Operator kaji presa i presa 1     |                                                          |                   |                                  |
|                          | Vrst             | a adresnog ili brojevnog prostora: u   | IELENE I 0.0.0.<br>Isluge nepokretne elektroničke komuni | kacijske mreže (j | nepokretna)                      |
|                          | Op               | erator na kojeg se prenosi pravo: 1    | THREE d.o.o.                                             |                   | • /                              |
|                          |                  | Vrijeme prijave: 1                     | 12.12.2020 12:57                                         |                   |                                  |
|                          |                  | Datum početka korištenja:              |                                                          |                   |                                  |
|                          | Tražene adr      | ese, brojevi ili blokovi brojev        | a                                                        |                   |                                  |
|                          | Kôd              | Početak bloka                          | Kraj bloka                                               | Veličina          | a bloka                          |
|                          | 120086           | 12008600                               | 12008699                                                 | 100               |                                  |
|                          | Dokumenti        |                                        |                                                          |                   |                                  |
|                          | Datum            | ▲ Vrsta 🔶 Naziv                        |                                                          |                   | ♦ Ur. broj                       |
|                          | Obrada prec      | dmeta                                  |                                                          |                   |                                  |
|                          | Odaberite želite | li prihvatiti ili odbiti ovaj zahtjev: |                                                          |                   |                                  |
|                          |                  | Rezultat obrade:                       | Pošalji                                                  | ~                 |                                  |

Figure 16 Processing of a new transfer of rights request of the operator

## 10 Revocation of assigned addresses and numbers

The operator selects the submenu "Services, addressing and numbering space" and the option "New request for revocation of assigned addresses or numbers", followed by an appropriate list of address and numbers space types. The operator shall select the type of address and numbers space to perform the required revocation of the assigned addresses or numbers. The selected type shows the list of addresses or numbers currently assigned to the operator, on the basis of which the desired addresses or numbers are selected, the remaining necessary data are filled in and the request is sent by pressing the "Send request" button (Figure 17). After the HAKOM admin has processed the same request, an appropriate notification shall be sent to the operator.

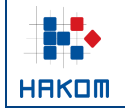

#### Unos Zahtjeva za oduzimanjem dodijeljenih adresa ili brojeva

#### Vrsta adresnog ili brojevnog prostora: usluge besplatnog poziva (800)

Prije slanja zahtjeva odaberite barem jedan blok brojeva.

#### NAPOMENE:

Da biste zatražili oduzimanje samo dijela bloka, blok je prvo potrebno razdijeliti na manje dijelove, korištenjem opcije "razdijeli blok".
 Ako za određeni blok brojeva nisu definirani klasa i ur. broj odluke kojom vam je blok ranije dodijeljen ili prenesen, morate ih unijeti prije dodavanja bloka na zahtjev.

Popis blok brojeva koji su vam trenutno dodijeljeni:

|                  |                          |           |           |   |            |           | K            |            | 1/1   | Ю           | 25 🖌    |
|------------------|--------------------------|-----------|-----------|---|------------|-----------|--------------|------------|-------|-------------|---------|
| Oblik            | <ul> <li>Blok</li> </ul> | ¢         | Razdijeli | ¢ | Odluka     | \$ Klasa  | ÷            | Ur. broj   | ŧ     | Dodaj       | ¢       |
| 800107000        | 1                        |           |           |   | 2023-10-24 | UP/I-344  | -03/23-02/11 | 376-05-4-2 | 23-02 | dodaj na    | zahtjev |
|                  |                          |           |           |   |            |           |              |            |       |             |         |
| Trenutni blokovi | i na zahtjevi            | u:        |           |   |            |           |              |            |       |             |         |
| Oblik            |                          | Početak b | loka      |   | Kraj bloka | a         | Veličina blo | ka         | U     | kloni       |         |
| 800107000        | ;                        | 800107000 |           |   | 80010700   | 0         | 1            |            |       | ukloni sa z | ahtjeva |
| Opis razloga o   | duzimanja:               |           |           |   |            |           |              |            |       |             |         |
|                  |                          |           |           |   |            |           |              |            |       |             |         |
|                  |                          |           |           |   | Pošalji    | i zahtjev |              |            |       |             |         |

Figure 17 Operator's request submission for revocation of assigned addresses or numbers

The operator has the possibility to examine any requests for revocation of assigned addresses or numbers submitted in the past. From the main menu operator selects the submenu "Services, addressing and numbering space" and the option "Review of requests for revocation of assigned addresses or numbers" (Figure 18).

| Obavijesti <mark>Usluge, adresn</mark>                             | i i brojevni pros    | tor Administratori Podaci                                                                                                    |                 |  |  |  |  |  |  |
|--------------------------------------------------------------------|----------------------|----------------------------------------------------------------------------------------------------|-----------------|--|--|--|--|--|--|
| Pregled                                                            | Pregled dosa         | dašnjih Zahtjeva za oduzimanjem dodijeljenih adresa ili brojeva                                                                       |                 |  |  |  |  |  |  |
| Pregled usluga i mreža                                             | Ova stranica prikazu | va stranica prikazuje sve vaše dosadašnje Zahtjeve za oduzimanjem dodijeljenih adresa ili brojeva prijavljene kroz sustav e-Operator. |                 |  |  |  |  |  |  |
| Pregled adresnog i brojevnog prostora                              | Pronađeno rezultata  | Pronačeno rezultata: 6                                                                                                    |                 |  |  |  |  |  |  |
| Pregled djelatnosti (do 21.12.2020.)                               |                      |                                                                                                    |                 |  |  |  |  |  |  |
|                                                                    | Prijava 🔻            | Naziv                                                                                                    | ♦ Stanje        |  |  |  |  |  |  |
| Zahtjevi                                                           | 2020-01-31 23:30     | Zahtjev za oduzimanjem: usluge jedinstvenog pristupnog broja (72)<br>Klasa: UP/I-344-03/20-02/03                                      | Prihvaćeno      |  |  |  |  |  |  |
| Nova Prethodna obavijest                                           | 2019-12-07 21:13     | Zahtjev za oduzimanjem: usluge jedinstvenog pristupnog broja (72)<br>Klasa: UP/I-344-03/19-02/34                                      | Zahtjev odbijen |  |  |  |  |  |  |
| Novi Zahtjev za primarnu dodjelu                                   | 2016-03-31 13:44     | Zahtjev za oduzimanjem: usluge nepokretne elektroničke komunikacijske mreže (nepokretna)                                              | Prihvaćeno      |  |  |  |  |  |  |
| Novi Zahtjev za prijenos prava                                     | 2046 02 24 42:20     | Nasa, UP/I-344-03/10-02/32                                                                                                    | Drihuséene      |  |  |  |  |  |  |
| Novi Zahtjev za oduzimanjem                                        | 2010-03-31 12.30     | Klasa: UP/I-344-03/16-02/48                                                                                                    | Fillwaceno      |  |  |  |  |  |  |
| dodijeljenih adresa ili brojeva                                    | 2016-03-31 12:30     | Zahtjev za oduzimanjem: usluge nepokretne elektroničke komunikacijske mreže (nepokretna)<br>Klasa: UP/I-344-03/16-02/47               | Prihvaćeno      |  |  |  |  |  |  |
| Dosadašnji zahtjevi                                                | 2016-03-31 10:35     | Zahtjev za oduzimanjem: usluge nepokretne elektroničke komunikacijske mreže (nepokretna)<br>Klasa: UP/I-344-03/16-02/41               | Prihvaćeno      |  |  |  |  |  |  |
| Pregled Prethodnih obavijesti                                      |                      |                                                                                                    |                 |  |  |  |  |  |  |
| Pregled Zahtjeva za primarnom<br>dodjelom                          |                      |                                                                                                    |                 |  |  |  |  |  |  |
| Pregled Zahtjeva za prijenosom prava                               |                      |                                                                                                    |                 |  |  |  |  |  |  |
| Pregled Zahtjeva za oduzimanjem<br>dodijeljenih adresa ili brojeva |                      |                                                                                                    |                 |  |  |  |  |  |  |

Figure 18 Review of operator's requests for revocation of assigned addresses or numbers

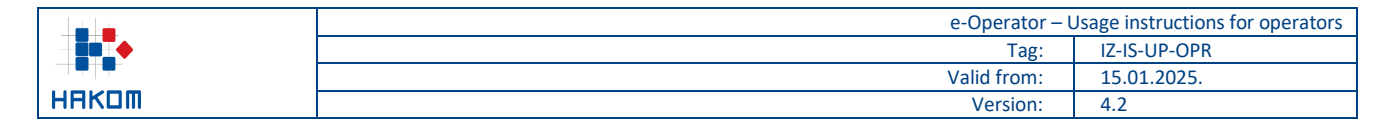

## **11** Annual submissions

## 11.1 Submission of data on a group of numbers

In order to submit annual data on a group of numbers, the operator timely receive a notification (request) on the home page of the e-Operator service (Figure 19).

| Obavijesti Usluge, adresr              | ni i brojevni pr    | rostor Administratori Podaci                                      |                |
|----------------------------------------|---------------------|-------------------------------------------------------------------|----------------|
| Obavijesti sustava                     | Predmeti ko         | oji čekaju obradu:                                                |                |
| Potrebne nadopune (0)                  | Pronađeno rezul     | tata: 2                                                           |                |
| Potvrde zahtjeva za prijenos prava (1) |                     |                                                                   |                |
| Dostava podataka o grupi brojeva (3)   | Datum 🔻             | Predmet \$                                                        | Status 🗢       |
| Dostava podataka o grupi brojeva (3)   | 2020-12-12<br>13:43 | 2020-12-12 Podaci o grupi brojeva za 2019. godinu<br>13:43 Klasa: |                |
| Dostava podataka o brato prinoda (oj   |                     |                                                                   | ×              |
| Dostava podataka za HNB izvještaj (0)  | 2020-12-12<br>12:57 | Zahtjev za prijenos prava na uporabu adresa i brojeva<br>Klasa:   | Ceka odobrenje |

Figure 19 Notice for annual data submission on a group of numbers of the operator

After opening the asked request, the operator shall complete the form for submitting data on the group of numbers and send it to HAKOM by pressing the Send button (Figure 20).

| Obavijesti Uslu                                                                                                    | ige, adresni i brojevni      | prostor A           | dministrate | ori Podaci                  |                                                                                   |                                               |  |  |  |
|----------------------------------------------------------------------------------------------------|------------------------------|---------------------|-------------|-----------------------------|-----------------------------------------------------------------------------------|-----------------------------------------------|--|--|--|
| Unos podataka o grupi brojeva za 2019. godinu<br>NAPOMENA: Podatak o mreži na kojoj je broj aktiviran potrebno je unijeti samo ako ste operator koji nema vlastitu mrežu. Ukoliko se radi o većoj količini podataka, umjesto unosa u pojedino<br>polje obrasca, iste priložite kao poseban dokument. Sekundarna dodjela odnosi se na brojeve koji su aktivirani / dodijeljeni krajnjim korisnicima. |                              |                     |             |                             |                                                                                   |                                               |  |  |  |
|                                                                                                    | Količina primarn             | o dodijeljenih broj | eva         |                             | Količina aktiviranih brojeva<br>(sekundarno dodijeljenih<br>krajnjim korisnicima) | Podatak o mreži na kojoj<br>je broj aktiviran |  |  |  |
| Brojevi u 2019. godini                                                                                                    | Blokovi brojeva u 2019. godi | ni Brojevi u 20     | )18. godini | Novi brojevi u 2020. godini | Brojevi u 2019. godini                                                            | Brojevi u 2019. godini                        |  |  |  |
| usluge nepokretne elektroni                                                                                                    | čke komunikacijske mreže (n  | epokretna)          |             |                             |                                                                                   |                                               |  |  |  |
| 1.000                                                                                                    | 1                            |                     | 1.000       |                             |                                                                                   |                                               |  |  |  |
| usluge osobnog broja (74)                                                                                                    |                              |                     |             |                             |                                                                                   |                                               |  |  |  |
| 890                                                                                                    | 89                           |                     | 890         |                             |                                                                                   |                                               |  |  |  |
| usluge besplatnog poziva (8                                                                                                    | 01)                          |                     |             |                             |                                                                                   |                                               |  |  |  |
| 10                                                                                                    | 1                            |                     | 10          |                             |                                                                                   |                                               |  |  |  |
| kodovi za oznaku mreže (Ne                                                                                                    | tiD)                         |                     |             |                             |                                                                                   |                                               |  |  |  |
| 1                                                                                                    | 1                            |                     | 1           |                             |                                                                                   |                                               |  |  |  |
| Priložite potrebne dokumente:                                                                                                    |                              |                     |             |                             |                                                                                   |                                               |  |  |  |
| Choose File No file chosen                                                                                                    |                              |                     |             |                             |                                                                                   | [+] Dodaj novu datoteku                       |  |  |  |
|                                                                                                    |                              | Pošalji             |             |                             |                                                                                   |                                               |  |  |  |

Figure 20 The form for annual data submission on a group of numbers of the operator

The operator has the ability to review all data on the group of numbers submitted in the past. From the main menu operator selects the submenu "Services, addressing and numbering space" and the option "Group of numbers data" (Figure 21).

|                                                                    |                      | e-Operator –                                                                        | Usage instructions for oper |
|--------------------------------------------------------------------|----------------------|-------------------------------------------------------------------------------------|-----------------------------|
|                                                                    |                      | Tag:                                                                                | IZ-IS-UP-OPR                |
|                                                                    |                      | Valid from:                                                                         | 15.01.2025.                 |
| IAKOM                                                              |                      | Version:                                                                            | 4.2                         |
| Obavijesti <mark>Usluge, adresn</mark>                             | i i brojevni pro     | <mark>sto</mark> r Administratori Podaci                                            |                             |
| Pregled                                                            | Pregled dosa         | dašnjih Podataka o grupi brojeva                                                    |                             |
| Pregled usluga i mreža                                             | Ova stranica prikazi | uje sve vaše dosadašnje Podatke o grupi brojeva prijavljene kroz sustav e-Operator. |                             |
| Pregled adresnog i brojevnog prostora                              | Pronađeno rezultata  | a: 2                                                                                |                             |
| Pregled djelatnosti (do 21.12.2020.)                               |                      |                                                                                     |                             |
|                                                                    | Prijava 🔻            | Naziv                                                                               | ♦ Stanje                    |
| Zahtjevi                                                           | 2019-03-27 22:51     | Podaci o grupi brojeva za 2015. godinu<br>Klasa: 344-03/19-01/194                   | Prihvaćeno                  |
| Nova Prethodna obavijest                                           | 2016-03-29 09:36     | Podaci o grupi brojeva za 2011. godinu<br>Klasa: 244.02/46.04/42                    | Prihvaćeno                  |
| Novi Zahtjev za primarnu dodjelu                                   |                      | Nasa, 344-03/10-01/13                                                               |                             |
| Novi Zahtjev za prijenos prava                                     |                      |                                                                                     |                             |
| Novi Zahtjev za oduzimanjem<br>dodijeljenih adresa ili brojeva     |                      |                                                                                     |                             |
| Dosadašnji zahtjevi                                                |                      |                                                                                     |                             |
| Pregled Prethodnih obavijesti                                      |                      |                                                                                     |                             |
| Pregled Zahtjeva za primarnom<br>dodjelom                          |                      |                                                                                     |                             |
| Pregled Zahtjeva za prijenosom prava                               |                      |                                                                                     |                             |
| Pregled Zahtjeva za oduzimanjem<br>dodijeljenih adresa ili brojeva |                      |                                                                                     |                             |
| Dosadašnje godišnje prijave                                        |                      |                                                                                     |                             |
| Podaci o grupi brojeva                                             |                      |                                                                                     |                             |
| Podaci o bruto prihodu                                             |                      |                                                                                     |                             |

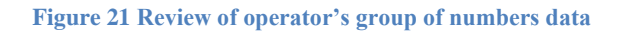

## 11.2 Submission of data on gross revenue

Podaci za HNB izvještaj

In order to submit annual data on gross revenue, the operator timely receive a notification (request) on the home page of the e-Operator service (Figure 22).

| Obavijesti Usluge, adresr              | ni i brojevni pro       | ostor Administratori Podaci                      |                    |
|----------------------------------------|-------------------------|--------------------------------------------------|--------------------|
| Obavijesti sustava                     | Predmeti koj            | i čekaju obradu:                                 |                    |
| Potrebne nadopune (2)                  | Pronađeno rezulta       | ta: 2                                            |                    |
| Potvrde zahtjeva za prijenos prava (0) |                         |                                                  |                    |
| Dostava podataka o grupi brojeva (1)   | Datum 🔻 P               | Predmet ÷                                        | Status 🗢           |
| Dostava podataka o grupi brojeva (1)   | 2020-12-12 P            | 120-12-12 Podaci o grupi brojeva za 2014. godinu |                    |
| Dostava podataka o bruto prihodu (0)   | 13:48 K                 | (Jasa:                                           |                    |
| Dostava podataka za HNB izvještaj (0)  | 2020-11-05 P<br>01:30 K | Podaci o bruto prihodu za 2020. godinu<br>Jasa:  | Potrebno dostaviti |

Figure 22 Notice for annual data submission on gross revenue

After opening the request, the operator shall complete the form for submitting data on gross revenue per service and send it to HAKOM by pressing the Send button (Figure 23). Operators which are generating revenue from the provided services by using the RF spectrum shall additionally fill in the data about gross RF spectrum revenue.

|       | e-Operator – | Usage instructions for operators |
|-------|--------------|----------------------------------|
|       | Tag:         | IZ-IS-UP-OPR                     |
|       | Valid from:  | 15.01.2025.                      |
| HAKOM | Version:     | 4.2                              |

#### Obavijesti Usluge, adresni i brojevni prostor Administratori Podaci

#### Unos podataka o bruto prihodu za 2021. godinu

NAPOMENA: Za svaku vrstu usluge potrebno je unijeti ostvareni bruto prihod. Ako iznos ima i decimalna mjesta, odvojite ih zarezom (npr. 100,50). Za iznose veće od tisuću možete koristiti točku za razdvajanje tisućica (npr. 1.000,50 ili 1.000.000,50). Ukoliko unesete bilo koji drugi znak koji nije dopušten za unos (npr. razmak između brojeva, slovo i sl.), polje će biti označeno crvenom bojom i nećete moći poslati unesene podatke sve dok ne ispravite podatak u označenom polju.

| Usluga                                                                                                    | Bruto prihod ukupno | Bruto prihod RF spektra |
|----------------------------------------------------------------------------------------------------|---------------------|-------------------------|
| Usluga pristupa internetu u nepokretnoj elektroničkoj komunikacijskoj mreži                                                                  |                     |                         |
| Brojevno utemeljena interpersonalna komunikacijska usluga u nepokretnoj elektroničkoj komunikacijskoj mreži (uključujući<br>nomadske usluge) |                     |                         |
| Brojevno utemeljena interpersonalna komunikacijska usluga u pokretnoj elektroničkoj komunikacijskoj mreži                                    |                     |                         |
| Usluga prijenosa telefonskog prometa između operatora (tranzit)                                                                              |                     |                         |
| Ostalo - Usluga s posebnom tarifom i besplatnog poziva                                                                                       |                     |                         |
| Priložite potrebne dokumente:                                                                                                    |                     |                         |
| Choose File No file chosen                                                                                                    |                     | [+] Dodaj novu datoteku |

Pošalji

Figure 23 The form for annual data submission on gross revenue

The operator shall have the possibility to review all gross revenue data submitted in the past. From the main menu operator selects the submenu "Services, addressing and numbering space" and the option "Gross revenue data" (Figure 24).

| Obavijesti <mark>Usluge, adresn</mark>                             | i i brojevni pros    | stor Administratori                                          | Podaci                                        |                   |
|--------------------------------------------------------------------|----------------------|--------------------------------------------------------------|-----------------------------------------------|-------------------|
| Pregled                                                            | Pregled dosad        | dašnjih Podataka o brut                                      | o prihodu                                     |                   |
| Pregled usluga i mreža                                             | Ova stranica prikazu | uje sve vaše dosadašnje Podatke o                            | o bruto prihodu prijavljene kroz sustav e-Ope | erator.           |
| Pregled adresnog i brojevnog prostora                              | Pronađeno rezultata  | a: 7                                                         |                                               |                   |
| Pregled djelatnosti (do 21.12.2020.)                               | Prijava 🔻            | Naziv                                                        | _                                             | ♦ Stanje ♦        |
| Zahtjevi                                                           | 2019-12-11 11:24     | Podaci o bruto prihodu za 2019. g<br>Klasa: 344-03/19-01/207 | odinu                                         | Potrebna nadopuna |
| Nova Prethodna obavijest                                           | 2016-03-24 14:49     | Podaci o bruto prihodu za 2015. g<br>Klasa: 344-03/16-01/12  | odinu                                         | Zahtjev odbijen   |
| Novi Zahtjev za primarnu dodjelu                                   | 2016-03-24 14:49     | Podaci o bruto prihodu za 2011. g<br>Klasa: 344-03/16-01/11  | odinu                                         | Zahtjev odbijen   |
| Novi Zahtjev za prijenos prava<br>Novi Zahtjev za oduzimaniem      | 2015-05-27 23:36     | Podaci o bruto prihodu za 2013. g<br>Klasa: 987654321        | odinu                                         | Prihvaćeno        |
| dodijeljenih adresa ili brojeva                                    | 2015-05-27 23:33     | Podaci o bruto prihodu za 2012. g<br>Klasa: 344-03/15-01/02  | odinu                                         | Prihvaćeno        |
| Dosadašnji zahtjevi                                                | 2015-05-25 22:19     | Podaci o bruto prihodu za 2014. g<br>Klasa: 344-03/15-01/01  | odinu                                         | Prihvaćeno        |
| Pregled Prethodnih obavijesti                                      | 2012-04-18 12:33     | Podaci o bruto prihodu za 2011. g<br>Klasa: 344-03/12-01/03  | odinu                                         | Prihvaćeno        |
| Pregled Zahtjeva za primarnom<br>dodjelom                          |                      |                                                              |                                               |                   |
| Pregled Zahtjeva za prijenosom prava                               |                      |                                                              |                                               |                   |
| Pregled Zahtjeva za oduzimanjem<br>dodijeljenih adresa ili brojeva |                      |                                                              |                                               |                   |
| Dosadašnje godišnje prijave                                        |                      |                                                              |                                               |                   |
| Podaci o grupi brojeva                                             |                      |                                                              |                                               |                   |
| Podaci o bruto prihodu                                             |                      |                                                              |                                               |                   |
| Podaci za HNB izvještaj                                            |                      |                                                              |                                               |                   |
|                                                                    |                      |                                                              |                                               |                   |

Figure 24 Review of annual gross revenue data

## 11.3 Submission of data for HNB report

Registered operators who have submitted prior notices for the following services:

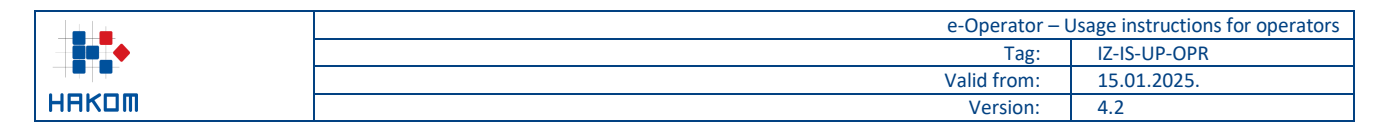

- Numerically based interpersonal communication service in a fixed electronic communications network (including nomadic services),
- Numerically based interpersonal communication service in a mobile electronic communications network,

are required to submit an annual audit report on payment transactions. Given the obligations arising from the Payment Act (Official Gazette 66/18), an operator providing services to end users must notify HAKOM of the activities performed under Article 5 of the Payment Act and submit an annual audit opinion.

In order to submit annual data for the HNB (Croatian National Bank) report, the operator shall receive a timely notification (request) on the home page of the e-Operator service (Figure 25).

| Obavijesti Usluge, adresni i brojevni prostor Administratori Podaci |                     |                                                  |                    |
|---------------------------------------------------------------------|---------------------|--------------------------------------------------|--------------------|
| Obavijesti sustava                                                  | Predmeti koj        | i čekaju obradu:                                 |                    |
| Potrebne nadopune (1)                                               | Pronađeno rezulta   | ta: 3                                            |                    |
| Potvrde zahtjeva za prijenos prava (0)                              |                     |                                                  |                    |
| Dostava podataka o grupi brojeva (0)                                | Datum 🔻             | Predmet                                          | ♦ Status           |
|                                                                     | 2020-12-12          | Podaci o bruto prihodu za 2020. godinu           | Potrebno dostaviti |
| Dostava podataka o bruto prihodu (1)                                | 13:55 H             | (Jasa:                                           |                    |
| Dostava podataka za HNB izvještaj (1)                               | 2020-12-12<br>13:55 | Podaci za HNB izvještaj za 2020. godinu<br>Sasa: | Potrebno dostaviti |

Figure 25 Notice for annual data submission for HNB report

After opening the request, the operator shall confirm whether or not it provides payment services to its end users (Figure 26).

| Obavijesti Usluge  | , adresni i brojevni prostor 🛛 Ad             | dministratori | Podaci |
|--------------------|-----------------------------------------------|---------------|--------|
| Unos podataka za H | NB izvještaj za 2020. godinu                  |               |        |
| Pružate            | li svojim krajnjim korisnicima platne usluge: | ~             |        |
|                    |                                               | Potvrdi       | ]      |

Figure 26 Confirmation of whether the operator provides payment services to its end users

In case the operator selects the answer NO, it can additionally enter a note for the HAKOM admin and finally confirm this entry and hence close the request.

In case the operator selects the answer YES, the form for submitting data for the HNB report is opened, which should be filled in and sent to HAKOM by pressing the "Send" button (Figure 27).

|       | e-Operator - | - Usage instructions for operators |
|-------|--------------|------------------------------------|
|       | Tag:         | IZ-IS-UP-OPR                       |
|       | Valid from:  | 15.01.2025.                        |
| HAKOM | Version:     | 4.2                                |
|       |              |                                    |

Obavijesti Usluge, adresni i brojevni prostor Administratori Podaci

#### Unos podataka za HNB izvještaj za 2020. godinu

Opis djelatnosti pružatelja usluga isključenog iz područja primjene PSD2

| Isključenje na temelju kojeg pružatelj usluga obavlja svoju djelatnost                                                                                                    |   |
|----------------------------------------------------------------------------------------------------|---|
| <ol> <li>Usluge koje se temelje na određenim platnim instrumentima koji se mogu upotrebljavati samo ograničeno i koji ispunjavaju jedan od sljedećih<br/>uvjeta:</li> </ol>                                            |   |
| 1.1. Instrumenti koji omogućuju imatelju stjecanje robe ili usluga samo u prostorijama izdavatelja ili unutar ograničene mreže pružatelja usluga u okviru<br>izravnog trgovačkog ugovora s profesionalnim izdavateljem | ✓ |
| 1.2. Instrumenti koji se mogu koristiti samo za stjecanje vrlo ograničenog izbora robe ili usluga                                                                                                    |   |
| ili                                                                                                    |   |
| <ol> <li>Platne transakcije koje provodi pružatelj elektroničkih komunikacijskih mreža ili usluga koje se pružaju uz elektroničke komunikacijske usluge<br/>za pretplatnika mreže ili usluge:</li> </ol>               |   |
| 2.1. Za kupovinu digitalnog sadržaja i glasovnih usluga, bez obzira na uređaj koji se koristio za kupovinu ili potrošnju digitalnog sadržaja koja se naplaćuje s<br>dotičnog računa                                    | ✓ |
| 2.2. Koje se obavljaju iz ili posredstvom elektroničkog uređaja i koje se naplaćuju s dotičnog računa u okviru dobrotvornih aktivnosti ili za kupnju karata                                                            |   |
|                                                                                                    |   |
| Priložite revizorsko izvješće:                                                                                                    |   |
| Choose File No file chosen                                                                                                    |   |
| Pošalji                                                                                                    |   |

Figure 27 The form for annual data submission for HNB report

The operator shall have the possibility to review all data on HNB reports submitted in the past. From the main menu operator selects the submenu "Services, addressing and numbering space" and the option "HNB report data" (Figure 28).

| e-Operator – l | Jsage instructions for operators                  |
|----------------|---------------------------------------------------|
| Tag:           | IZ-IS-UP-OPR                                      |
| Valid from:    | 15.01.2025.                                       |
| Version:       | 4.2                                               |
|                | e-Operator – U<br>Tag:<br>Valid from:<br>Version: |

| Obavijesti Usluge, adresn                                          | ii i brojevni pros   | stor Administratori                                           | Podaci                                               |             |
|--------------------------------------------------------------------|----------------------|---------------------------------------------------------------|------------------------------------------------------|-------------|
| Prealed                                                            | Pregled dosa         | dašniih Podataka za HN                                        | B izvieštaje                                         |             |
| Pregled usluga i mreža                                             | Ova stranica prikazu | uje sve vaše dosadašnje Podatke z                             | a HNB izvieštaie prijavliene kroz sustav e-Operator. |             |
| Pregled adresnog i brojevnog prostora                              | Pronađeno rezultata  | a: 2                                                          |                                                      |             |
| Pregled djelatnosti (do 21.12.2020.)                               |                      |                                                               |                                                      |             |
|                                                                    | Prijava 🔻            | Naziv                                                         |                                                      | ♦ Stanje    |
| Zahtjevi                                                           | 2020-01-23 16:14     | Podaci za HNB izvještaj za 2019. (<br>Klasa: 344-03/20-01/01  | godinu                                               | Čeka obradu |
| Nova Prethodna obavijest                                           | 2019-12-14 02:25     | Podaci za HNB izvještaj za 2018. (<br>Klasa: 344-03/19-01/208 | godinu                                               | Prihvaćeno  |
| Novi Zahtjev za primarnu dodjelu                                   |                      |                                                               |                                                      |             |
| Novi Zahtjev za prijenos prava                                     |                      |                                                               |                                                      |             |
| Novi Zahtjev za oduzimanjem<br>dodijeljenih adresa ili brojeva     |                      |                                                               |                                                      |             |
| Dosadašnji zahtjevi                                                |                      |                                                               |                                                      |             |
| Pregled Prethodnih obavijesti                                      |                      |                                                               |                                                      |             |
| Pregled Zahtjeva za primarnom<br>dodjelom                          |                      |                                                               |                                                      |             |
| Pregled Zahtjeva za prijenosom prava                               |                      |                                                               |                                                      |             |
| Pregled Zahtjeva za oduzimanjem<br>dodijeljenih adresa ili brojeva |                      |                                                               |                                                      |             |
| Dosadašnje godišnje prijave                                        |                      |                                                               |                                                      |             |
| Podaci o grupi brojeva                                             |                      |                                                               |                                                      |             |
| Podaci o bruto prihodu                                             |                      |                                                               |                                                      |             |
| Podaci za HNB izvještaj                                            |                      |                                                               |                                                      |             |

Figure 28 Review of annual HNB report data

## 11.4 Submission of ZKS data

As the competent authority for the implementation of cybersecurity requirements, HAKOM is obliged to carry out the categorization of operators of public electronic communications networks and/or publicly available electronic communications services, in accordance with the provisions of the Cybersecurity Act (Official Gazette No. 14/24) and the Cybersecurity Regulation (Official Gazette No. 135/2024). Operators are obliged to submit the data necessary for the implementation of the categorization within a certain period of time after receiving the request for their submission.

For the submission of annual ZKS data, the operator receives a timely notification (request) on the home page of the e-Operator service (Figure 29).

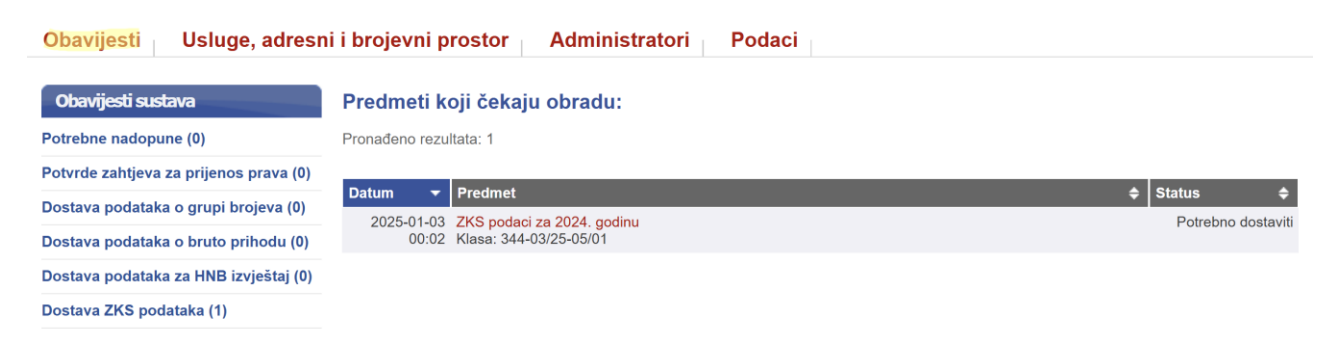

#### Figure 29 Notice for annual ZKS data submission

After opening the request, the operator shall complete the form for submitting ZKS data and send it to HAKOM by pressing the Send button (Figure 30).

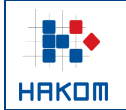

#### Unos ZKS podataka za 2024. godinu

#### Rok za dostavu: 02.02.2025.

Kontakt osoba odgovorna za dostavu podataka (član upravljačkog tijela subjekta)

| Ime i prezime:                   |                                              |  |
|----------------------------------|----------------------------------------------|--|
| Radno mjesto:                    |                                              |  |
| Adresa e-pošte:                  |                                              |  |
| Telefon:                         |                                              |  |
| Mobitel:                         |                                              |  |
| Kontakt osoba odgovorna za opera | cionalizaciju dostave i izmjene podataka (1) |  |
| Ime i prezime:                   |                                              |  |
| Radno mjesto:                    |                                              |  |
| Adresa e-pošte:                  |                                              |  |
| Telefon:                         |                                              |  |
| Mobitel:                         |                                              |  |
| Kontakt osoba odgovorna za opera | cionalizaciju dostave i izmjene podataka (2) |  |

| Ime i prezime:  |  |
|-----------------|--|
| Radno mjesto:   |  |
| Adresa e-pošte: |  |
| Telefon:        |  |
| Mobitel:        |  |
|                 |  |

IP adresni raspon koji koristite u Republici Hrvatskoj (upisujete samo ako ga koristite)

| Početna IP adresa: | Ī |
|--------------------|---|
|--------------------|---|

Završna IP adresa:

|       | e-Operator – | Usage instructions for operators |
|-------|--------------|----------------------------------|
|       | Tag:         | IZ-IS-UP-OPR                     |
|       | Valid from:  | 15.01.2025.                      |
| HAKOM | Version:     | 4.2                              |

| Popis država članica EU-a                                                                                                    | a u kojima pružate usluge o        | obuhvaćene područjem pril | mjene ZKS-a   |  |  |
|----------------------------------------------------------------------------------------------------|------------------------------------|---------------------------|---------------|--|--|
| 🗋 Austrija                                                                                                    | 🗌 Belgija                          | 🗌 Bugarska                | Cipar         |  |  |
| 🗋 Češka                                                                                                    | 🗌 Danska                           | 🗌 Estonija                | 🗌 Finska      |  |  |
| Francuska                                                                                                    | 🗌 Grčka                            | Irvatska                  | 🗌 Irska       |  |  |
| Sland                                                                                                    | 🗌 Italija                          | 🗌 Latvija                 | 🗌 Lihtenštajn |  |  |
| 🗌 Litva                                                                                                    | Luksemburg                         | 🗌 Mađarska                | Malta         |  |  |
| 🗌 Nizozemska                                                                                                    | 🗌 Norveška                         | 🗌 Njemačka                | 🗌 Poljska     |  |  |
| Portugal                                                                                                    | 🗌 Rumunjska                        | Slovačka                  | Slovenija     |  |  |
| 🗋 Španjolska                                                                                                    | 🗋 Švedska                          |                           |               |  |  |
| Godišnji prosjek ukupnog                                                                                                    | broja zaposlenika za 2024          | . godinu                  |               |  |  |
| Prosjek broja za                                                                                                    | poslenika:                         |                           |               |  |  |
| Ako je potrebno, priložite potvrdu o                                                                                                    | godišnjem prosjeku ukupnog broja z | zaposlenika.              |               |  |  |
| Choose File No file chosen                                                                                                    |                                    |                           |               |  |  |
| Ukupan godišnji poslovni prihod prema financijskim izvještajima za 2024. godinu ili ukupna aktiva subjekta ako je obveznik poreza na dobit, odnosno ukupna dugotrajna imovina subjekta ako je obveznik poreza na dohodak, neovisno o tome pruža li subjekt i druge usluge, odnosno obavlja li i druge djelatnosti koje nisu obuhvaćene Prilogom I i II ZKS-a |                                    |                           |               |  |  |
| Ukupan godišnji prihod (EUR):                                                                                                    |                                    |                           |               |  |  |
| Ako je potrebno, priložite priložite p                                                                                                    | otvrdu o ukupnom godišnjem poslov  | nom prihodu.              |               |  |  |
| Choose File No file chosen                                                                                                    |                                    |                           |               |  |  |
|                                                                                                    |                                    |                           |               |  |  |
| Ako je potrebno, unesite napomenu za HAKOM kojom dodatno pojašnjavate podatke.                                                                                                    |                                    |                           |               |  |  |
|                                                                                                    |                                    |                           |               |  |  |
| L                                                                                                    |                                    |                           |               |  |  |
|                                                                                                    | Pc                                 | ošalji                    |               |  |  |

Figure 30 The form for annual ZKS data submission

The operator shall have the possibility to review all ZKS data submitted in the past. From the main menu operator selects the submenu "Services, addressing and numbering space" and the option "ZKS data" (Figure 31).

|                                                                    | e-Operator – I                                                                             | Jsage instructions for operators |
|--------------------------------------------------------------------|--------------------------------------------------------------------------------------------|----------------------------------|
|                                                                    | Tag:                                                                                       | IZ-IS-UP-OPR                     |
|                                                                    | Valid from:                                                                                | 15.01.2025.                      |
| ННКЦШ                                                              | Version:                                                                                   | 4.2                              |
|                                                                    |                                                                                            |                                  |
| Obavijesti Usluge, adre                                            | sni i brojevni prostor Administratori Podaci                                               |                                  |
|                                                                    |                                                                                            |                                  |
| Pregled                                                            | Pregled dosadašnjih ZKS podataka                                                           |                                  |
| Pregled usluga i mreža                                             | Ova stranica prikazuje sve vaše dosadašnje ZKS podatke prijavljene kroz uslugu e-Operator. |                                  |
| Pregled adresnog i brojevnog prosto                                | a Pronađeno rezultata: 2                                                                   |                                  |
| Pregled djelatnosti (do 21.12.2020.)                               |                                                                                            |                                  |
|                                                                    | Prijava 👻 Naziv                                                                            | ♦ Stanje                         |
| Zahtjevi                                                           | 2025-01-23 ZKS podaci za 2024. godinu<br>12:42 Klasa: 344-03/24-05/87                      | Prihvaćeno                       |
| Nova Prethodna obavijest                                           | 2024-01-30 ZKS podaci za 2023. godinu<br>11:33 Klasa: 344-03/24-05/87                      | Prihvaćeno                       |
| Novi Zahtjev za primarnu dodjelu                                   |                                                                                            |                                  |
| Novi Zahtjev za prijenos prava                                     |                                                                                            |                                  |
| Novi Zahtjev za oduzimanjem<br>dodijeljenih adresa ili brojeva     |                                                                                            |                                  |
| Dosadašnji zahtjevi                                                |                                                                                            |                                  |
| Pregled Prethodnih obavijesti                                      |                                                                                            |                                  |
| Pregled Zahtjeva za primarnom<br>dodjelom                          |                                                                                            |                                  |
| Pregled Zahtjeva za prijenosom prava                               |                                                                                            |                                  |
| Pregled Zahtjeva za oduzimanjem<br>dodijeljenih adresa ili brojeva |                                                                                            |                                  |
| Dosadašnje godišnje prijave                                        |                                                                                            |                                  |
| Podaci o grupi brojeva                                             | -                                                                                          |                                  |
| Podaci o bruto prihodu                                             |                                                                                            |                                  |
| Podaci za HNB izvještaj                                            |                                                                                            |                                  |
| ZKS podaci                                                         |                                                                                            |                                  |
|                                                                    | Figure 31 Review of annual ZKS data                                                        |                                  |

## 12 Data overview

## 12.1 Services and networks overview

The operator selects the submenu "Services, addressing and numbering space" and the option "Services and networks overview" (Figure 32), followed by a list of all its registered services and networks.

|       | e-Operator – | Jsage instructions for operators |
|-------|--------------|----------------------------------|
|       | Tag:         | IZ-IS-UP-OPR                     |
|       | Valid from:  | 15.01.2025.                      |
| HAKOM | Version:     | 4.2                              |

Obavijesti <mark>Usluge, adresni i brojevni prostor</mark> Administratori Podaci

| Pregled                                   | Pregled usluga i mreža                                                                                                    |                   |                   |                                                     |            |            |
|-------------------------------------------|----------------------------------------------------------------------------------------------------|-------------------|-------------------|-----------------------------------------------------|------------|------------|
| Pregled usluga i mreža                    | Ova stranica prikazuje vaše trenutno prijavljene usluge i mre:                                                                                  | že.               |                   |                                                     |            |            |
| Pregled adresnog i brojevnog prostora     |                                                                                                    |                   |                   |                                                     |            |            |
| Pregled djelatnosti (do 21.12.2020.)      | Usluge                                                                                                    |                   |                   |                                                     |            |            |
|                                           | Usluga                                                                                                    | Javno<br>dostupna | Vele-<br>prodajna | Geografsko područje                                 | Vrijedi od | Vrijedi do |
| Zahtjevi<br>Nova Prethodna obavijest      | Usluga pristupa internetu u nepokretnoj elektroničkoj<br>komunikacijskoj mreži                                                                  | x                 |                   | Splitsko-dalmatinska<br>županija, Istarska županija | 2020-12-25 |            |
| Novi Zahtjev za primarnu dodjelu          | Brojevno utemeljena interpersonalna komunikacijska usluga<br>u nepokretnoj elektroničkoj komunikacijskoj mreži (uključujući<br>nomadeke usluge) | х                 | х                 | Republika Hrvatska                                  | 2011-06-02 |            |
| Novi Zahtjev za prijenos prava            | Brojevno utemeljena interpersonalna komunikacijska usluga<br>u pokretnoj elektroničkoj komunikacijskoj mreži                                    |                   | x                 | Sjeverna Hrvatska                                   | 2011-06-02 |            |
| dodijeljenih adresa ili brojeva           | Usluga prijenosa telefonskog prometa između operatora<br>(tranzit)                                                                              | х                 |                   | Panonska Hrvatska                                   | 2011-06-02 |            |
| Dosadašnji zahtjevi                       | Ostalo - Usluga s posebnom tarifom i besplatnog poziva                                                                                          |                   | х                 | Primorsko-goranska županija                         | 2011-06-27 |            |
| Pregled Prethodnih obavijesti             | Mreže                                                                                                    |                   |                   |                                                     |            |            |
| Pregled Zahtjeva za primarnom<br>dodjelom | Mreža                                                                                                    |                   | Javno<br>dostupna | Geografsko područje                                 | Vrijedi od | Vrijedi do |
| Pregled Zahtjeva za prijenosom prava      | Bakrena infrastruktura (xDSL pristupne tehnologije)                                                                                             |                   | х                 | Splitsko-dalmatinska<br>županija, Istarska županija | 2020-12-25 |            |

Figure 32 Services and networks overview

## 12.2 Addressing and numbering space overview

The operator selects a submenu "Services, addressing and numbering space" and the option "Addressing and numbering space overview" (Figure 33), followed by a list of all addresses and numbers registered per service.

| Obavijesti <mark>Usluge, adresn</mark>                                        | i i brojevni prostor Administratori Podaci                                                                                                    |                                              |                              |
|-------------------------------------------------------------------------------|----------------------------------------------------------------------------------------------------|----------------------------------------------|------------------------------|
| Pregled                                                                       | Pregled vlastitog adresnog i brojevnog prostora                                                                                                    |                                              |                              |
| Pregled usluga i mreža                                                        | Ova stranica prikazuje vaše trenutne adrese i brojeve te omogućuje pregled svih dodijeljenih i s                                                                                 | slobodnih adresa i brojeva.                  |                              |
| Pregled adresnog i brojevnog prostora<br>Pregled dielatnosti (do 21.12.2020.) | Broj adresa Vrsta adresnog ili brojevnog prostora                                                                                                    | Dodijeljene                                  | Slobodne                     |
| Zahtjevi                                                                      | <ul> <li>10.502 usluge nepokretne elektroničke komunikacijske mreže (nepokretna)</li> <li>0 usluge općeg sadržaja (60)</li> <li>0 usluge humanitaroge kazektera (600)</li> </ul> | pregled svih<br>pregled svih                 | pregled svih<br>pregled svih |
| Nova Prethodna obavijest                                                      | usluge rumanitaring karakera (609)     usluge glasovanja telefonom (61)     usluge jedinstvenog pristupnog broja (62)                                                            | pregled svih<br>pregled svih<br>pregled svih | pregled svih<br>pregled svih |
| Novi Zahtjev za prijenos prava                                                | 0 usluge sa sadržajem neprimjerenim za djecu (64)<br>0 usluge nagradnih igara (65)                                                                                               | pregled svih<br>pregled svih                 | pregled svih                 |
| Novi Zahtjev za oduzimanjem<br>dodijeljenih adresa ili brojeva                | <ul><li>0 usluge namijenjene djeci (69)</li><li>0 usluge jedinstvenog pristupnog broja (72)</li></ul>                                                                            | pregled svih<br>pregled svih                 | pregled svih<br>pregled svih |
| Dosadašnji zahtjevi                                                           | 0 usluge osobnog broja (74)<br>0 usluge osobnog broja (75)                                                                                                    | pregled svih<br>pregled svih                 | pregled svih<br>pregled svih |
| Pregled Prethodnih obavijesti Pregled Zahtjeva za primarnom                   | 0 usluge pristupa internetu (76)<br>0 usluge pristupa internetu (77)                                                                                                    | pregled svih<br>pregled svih                 | pregled svih<br>pregled svih |
| Pregled Zahtjeva za prijenosom prava                                          | U usluge besplatnog poziva (800)     Usluge besplatnog poziva (801)     200.000 pristorej koderá jerez a starte a meže NDO (0mm)                                                 | pregled svih<br>pregled svih                 | pregled svih<br>pregled svih |
| Pregled Zahtjeva za oduzimanjem<br>dodijeljenih adresa ili brojeva            | 200.000 pristupni kodovi javne pokretne mreze NDC (9xxx)<br>0 pristupni kodovi za M2M usługe (89xx, 890xx)                                                                       | pregled svih<br>pregled svih                 | pregled svih<br>pregled svih |

Figure 33 Addressing and numbering space overview for the operator

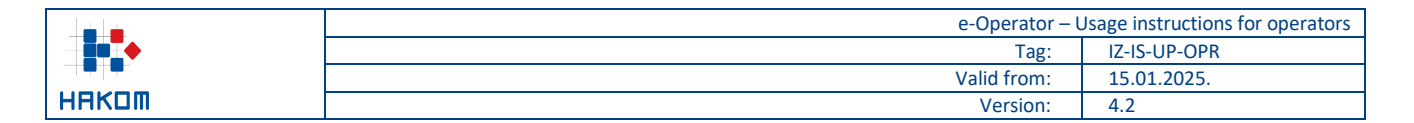

## 13 User management

## 13.1 List of existing users

The operator selects the submenu "Administrators" and the option "List of web administrators" (Figure 34), followed by the list of all existing users of the operator.

| Obavijesti Usluge, adresn       | i i brojevni pros                                                                  | stor Administr | atori Podaci       |                      |                  |
|---------------------------------|------------------------------------------------------------------------------------|----------------|--------------------|----------------------|------------------|
| Administratori                  | Popis web ad                                                                       | ministratora   |                    |                      |                  |
| Popis web administratora        | Ovdje se nalazi popis web administratora koji su aktivirali svoj korisnički račun. |                |                    |                      |                  |
| Neaktivirani web administratori | Korisničko ime                                                                     | Ime i prezime  | Adresa e-pošte     | Ovlasti              | Zadnja prijava   |
| Novi web administrator          | one                                                                                | Ime Prezime    | iprezime@gmail.com | Glavni administrator | 2021-12-17 18:44 |
| Pretraga HAKOM korisnika        |                                                                                    |                |                    |                      |                  |

#### Figure 34 List of existing users of the operator

By selecting an individual user, its basic data and individual rights can be changed and the added changes can be saved by clicking the "Save" button (Figure 35).

| Administratori                  | Pregled Web administratora                     |               |
|---------------------------------|------------------------------------------------|---------------|
| Popis web administratora        | Korisničko ime: oneone                         |               |
| Neaktivirani web administratori |                                                | · · · · · · · |
| Novi web administrator          | Ime i prezime:                                 |               |
| Pretraga HAKOM korisnika        | Adresa e-pošte:                                | luka@mail.com |
|                                 | Adresa e-pošte (za obavijesti o numeracijama): | luka@mail.com |
|                                 | Korisnik smije pristupati sustavu:             |               |
|                                 | Ovlasti rada u sustavu:                        |               |
|                                 | Glavni administrator:                          |               |
|                                 | Upravljanje Prethodnim obavijestima            |               |
|                                 | Upravljanje primarnom dodjelom                 |               |
|                                 | Upravljanje prijenosom prava                   |               |
|                                 | Upravljanje oduzimanjem brojeva                |               |
|                                 | Podnošenje podataka o grupi brojeva            |               |
|                                 | Podnošenje podataka o bruto prihodu            |               |
|                                 | Podnošenje podataka za HNB izvještaj           |               |
|                                 | Podnošenje ZKS podataka                        |               |
|                                 |                                                | Spremi        |

#### Figure 35 Overview of the existing user of the operator

### 13.2 Adding a new user

To add a new user directly through the e-Operator service, the operator selects the submenu "Administrators" and the option "New web administrator" (Figure 36), following the option to enter the new user's email address and grant the appropriate rights to access the service. By pressing the "Save" button a message will be sent to the entered email address with a link to create a new user account. The link is valid for a limited time, and if it

|       | e-Operator – | Jsage instructions for operators |
|-------|--------------|----------------------------------|
|       | Tag:         | IZ-IS-UP-OPR                     |
|       | Valid from:  | 15.01.2025.                      |
| НАКОМ | Version:     | 4.2                              |

expires and the user has not yet created an account, the link can be resent via the option "Inactive web administrators".

| Administratori                  | Novi web administrator                                                                                     |             |
|---------------------------------|----------------------------------------------------------------------------------------------------|-------------|
| Popis web administratora        | Nakon unosa potrebnih podataka, na navedenu adresu e-pošte bit će poslana poveznica za aktivaciju korisnic | kog računa. |
| Neaktivirani web administratori | Adresa e-pošte:                                                                                            |             |
| Novi web administrator          |                                                                                                    |             |
| Pretraga HAKOM korisnika        | Glavni administrator:                                                                                      |             |
|                                 | Upravljanje Prethodnim obavijestima:                                                                       |             |
|                                 | Upravljanje primarnom dodjelom:                                                                            |             |
|                                 | Upravljanje prijenosom prava:                                                                              |             |
|                                 | Upravljanje oduzimanjem brojeva:                                                                           |             |
|                                 | Podnošenje podataka o grupi brojeva:                                                                       |             |
|                                 | Podnošenje podataka o bruto prihodu:                                                                       |             |
|                                 | Podnošenje podataka za HNB izvještaj:                                                                      |             |
|                                 | Podnošenje ZKS podataka:                                                                                   |             |
|                                 | Spremi                                                                                                    |             |

Figure 36 Adding a new user of the operator directly to the e-Operator service

To add a new user to access the e-Operator service via the HAKOM portal, the operator selects the submenu "Administrators" and the option "HAKOM user search" (Figure 37), followed by the option to enter the e-mail address of the HAKOM user, which he or she wants to add as an administrator, as well as the option to fetch the same by pressing the button "Search". By pressing the link "add" a new page is opened to add the fetched user as an administrator.

| Administratori                  | Pretraga postojećih HAKOM korisnika                                                                                                    |  |  |
|---------------------------------|----------------------------------------------------------------------------------------------------|--|--|
| Popis web administratora        | Jpišite adresu e-pošte korisnika kojeg želite dodati. Pronađenog korisnika možete zatim dodati kao web administratora.                 |  |  |
| Neaktivirani web administratori | NAPOMENA: Kako biste dodali novog administratora, isti prethodno mora imati aktivan korisnički račun tipa "Operator" na HAKOM portalu. |  |  |
| Novi web administrator          | Adresa e-pošte:                                                                                                    |  |  |
| Pretraga HAKOM korisnika        |                                                                                                    |  |  |
|                                 | Pretraži                                                                                                    |  |  |

Figure 37 Adding a new user of the operator via the HAKOM portal

## 14 Data management

## 14.1 Overview of the operator's data

From the main menu the operator selects the submenu "Data" and the option "Data overview" (Figure 38), followed by the form of basic data of the operator. At any time, it is possible to change certain data (e.g. delivery address, phone, mobile phone, fax) and save the changes by pressing the "Save" button.

|                   | e-Operator – Usage instruct | Isage instructions for operators |                |        |             |              |
|-------------------|-----------------------------|----------------------------------|----------------|--------|-------------|--------------|
|                   |                             |                                  |                |        | Tag:        | IZ-IS-UP-OPR |
|                   |                             |                                  |                |        | Valid from: | 15.01.2025.  |
| HAKOM             |                             |                                  |                |        | Version:    | 4.2          |
|                   |                             |                                  |                |        |             |              |
| Obavijesti Usluge | e, adresn                   | i i brojevni prostor             | Administratori | Podaci |             |              |
|                   |                             |                                  |                |        |             |              |

#### Osnovni podaci o operatoru

Podaci o operatoru

Pregled ZKS podataka

Pregled osnovnih podataka

Zahtjev za promjenu podataka

Zahtjev za promjenu NetID-a

Ako želite promjenu Vaših osnovnih podataka, molimo Vas ispunite i pošaljite sljedeći Zahtjev za promjenu podataka.

Potpuni naziv tvrtke ili obrta: ONE d.o.o. za demo usluge eoperatora Skraćeni naziv tvrtke ili obrta: ONE d.o.o. Vrsta tvrtke ili obrta: Operator Pravna osobnost: Pravna osoba OIB: 77325250014 Matični broj subjekta (MBS):

> Adresa sjedišta: Trg Republike Hrvatske 4/22, 10 000 ZAGREB, Hrvatska

#### Adresa dostave (ukoliko se razlikuje od adrese sjedišta)

| Država:         | Hrvatska 🗸     |
|-----------------|----------------|
| Ulica i broj:   | Moja ulica 123 |
| Mjesto:         | Zagreb         |
| Poštanski broj: | 10000          |
|                 |                |

#### Kontakt

| Kontakt                                                                                 |                        |
|-----------------------------------------------------------------------------------------|------------------------|
| Telefon:                                                                                | 01232323               |
| Mobitel:                                                                                |                        |
| Faks:                                                                                   |                        |
| Telefonski broj za prigovore korisnika:                                                 |                        |
| Adresa za prigovore korisnika:                                                          |                        |
| Internet stranica:                                                                      | www.dot.com            |
| Adresa e-pošte:                                                                         | iprezime@mail.com      |
| Adresa e-pošte za poreznu upravu:                                                       | liprezime@mail.com     |
| Ovlaštena osoba za zastupanje:                                                          | Ime Prezime            |
| Kontakt osobe:<br>(Upišite imena, telefonske brojeve i<br>adrese e-pošte kontakt osoba) | Ime Prezime, 012345678 |
|                                                                                         | Spremi                 |

Figure 38 Overview of the operator's basic data

## 14.2 Overview of the operator's ZKS data

From the main menu the operator selects the submenu "Data" and the option "ZKS data overview" (Figure 39), followed by the form of ZKS data of the operator. At any time, it is possible to change certain data (e.g. contact persons, IP address range or list of countries) and save the changes by pressing the "Save" button.

|        | e-Operator – | Usage instructions for operators |
|--------|--------------|----------------------------------|
| ▏▕▋▆▔◆ | Tag:         | IZ-IS-UP-OPR                     |
|        | Valid from:  | 15.01.2025.                      |
| НАКОМ  | Version:     | 4.2                              |

# Obavijesti Usluge, adresni i brojevni prostor Administratori Podaci Podaci o operatoru Pregled zKS podataka Pregled ZKS podataka operatora Pregled ZKS podataka Prosjek broja zaposlenika za 2024. godinu: 600,00 Pregled ZKS podataka Ukupni poslovni prihod za 2024. godinu (EUR): 800.000,00 Datum provedene kategorizacije: 25.02.2025. Zahtjev za promjenu NetID-a Datum i vrijeme zadnjeg ažuriranja podataka: 03.05.2025 12:42 Kontakt osoba odgovorna za dostavu podataka (član upravljačkog tijela subjekta)

| Ime i prezime:  | Luka Lukić    |
|-----------------|---------------|
| Radno mjesto:   | RM1           |
| Adresa e-pošte: | luka@mail.com |
| Telefon:        | 0123456789    |
| Mobitel:        | 0987654321    |

#### Kontakt osoba odgovorna za operacionalizaciju dostave i izmjene podataka (1)

| Ime i prezime:  | Pero Perić    |
|-----------------|---------------|
| Radno mjesto:   | RM2           |
| Adresa e-pošte: | pero@mail.com |
| Telefon:        | 0123456788    |
| Mobitel:        | 0987654322    |

#### Kontakt osoba odgovorna za operacionalizaciju dostave i izmjene podataka (2)

| Ime i prezime:  | Ivo Ivić     |
|-----------------|--------------|
| Radno mjesto:   | RM3          |
| Adresa e-pošte: | ivo@mail.com |
| Telefon:        | 0123456777   |
| Mobitel:        | 0987776666   |

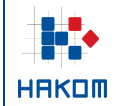

| e-Operator –                                                                     | Usage instructions for operators |
|----------------------------------------------------------------------------------|----------------------------------|
| Tag:                                                                             | IZ-IS-UP-OPR                     |
| Valid from:                                                                      | 15.01.2025.                      |
| Version:                                                                         | 4.2                              |
| IP adresni raspon koji koristite u Republici Hrvatskoj (upisujete samo ako ga ko | oristite)                        |
| Početna IP adresa: 195.100.200.100                                               |                                  |

| Popis država | članica EU-a u kojima pro | užate usluge obuhvaćene podru | ıčjem primjene ZKS-a |
|--------------|---------------------------|-------------------------------|----------------------|
| Austrija     | Belgija                   | 🗌 Bugarska                    |                      |

195.100.200.200

Završna IP adresa:

|              | 0           |            | 0 - 1         |
|--------------|-------------|------------|---------------|
| 🗋 Češka      | 🗌 Danska    | 🗌 Estonija | 🗌 Finska      |
| Francuska    | 🗌 Grčka     | Hrvatska   | 🗌 Irska       |
| Sland        | 🗌 Italija   | 🗌 Latvija  | 🗌 Lihtenštajn |
| 🗋 Litva      | Luksemburg  | Mađarska   | Malta         |
| Nizozemska   | Norveška    | 🗌 Njemačka | 🗌 Poljska     |
| Portugal     | 🗌 Rumunjska | Slovačka   | 🗸 Slovenija   |
| 🗋 Španjolska | 🗋 Švedska   |            |               |
|              |             | Spremi     |               |

Figure 39 Overview of the operator's ZKS data

## 14.3 Operator's data change request

The operator selects the submenu "Data" and the option "Data change request" (Figure 40), followed by the form with an option to attach a registration document from the Court Register, which is needed for the basic operator's data modification.

| Obavijesti Usluge, adre      | sni i brojevni prostor Administratori Podaci                                                                    |
|------------------------------|----------------------------------------------------------------------------------------------------|
| Podaci o operatoru           | Unos Zahtjeva za promjenu podataka                                                                              |
| Pregled osnovnih podataka    |                                                                                                    |
| Pregled ZKS podataka         | Kako biste promijenili svoje osnovne podatke, molimo Vas obvezno priložite upis u sudski registar ili obrtnicu. |
| Zahtjev za promjenu podataka | Choose File No file chosen                                                                                      |
| Zahtjev za promjenu NetID-a  |                                                                                                    |
|                              | Opcionalno unesite napomenu za HAKOM ako je potrebna.                                                           |
|                              |                                                                                                    |
|                              |                                                                                                    |
|                              |                                                                                                    |
|                              | Spremi                                                                                                    |

Figure 40 Operator's basic data change request

## 14.4 NetID change request

The operator selects the submenu "Data" and the option "NetID change request", followed by an appropriate list of address and numbers space types. The operator shall select the type of address and numbers space for which is required to change the NetID. For the selected type, a list of addresses or numbers that are currently assigned to the operator is displayed (Figure 41). The operator selects the desired addresses or numbers, chooses a new network identification code (NetID) that will belong to them, and additionally fills in the option of whether the assigned network identification code (NetID) plans to be used for direct interconnection or calls

|       | e-Operator – Usage instructions for ope |              |  |  |
|-------|-----------------------------------------|--------------|--|--|
|       | Tag:                                    | IZ-IS-UP-OPR |  |  |
|       | Valid from:                             | 15.01.2025.  |  |  |
| HAKOM | Version:                                | 4.2          |  |  |

will be redirected to the network of another operator with whom it has concluded a corresponding contract (NetID hosting). In case of selecting the "Direct interconnection" option, the operator does not need to enter additional data. In the case of selecting the "NetID hosting" option, the operator should additionally select a NetID from another operator with whom he previously concluded a corresponding agreement and attach proof of the same. Finally, the operator sends the request by pressing the "Send request" button. After a HAKOM admin has processed the same request, an appropriate notification shall be sent to the operator.

#### Unos Zahtjeva za promjenu kôda za oznaku mreže (NetID) za dodijeljene brojeve

| Vrsta adresn                             | og ili brojevnog prostora: ι                                                | usluge besplatnog p                                            | oziva (801)                                            |                |                 |        |
|------------------------------------------|-----------------------------------------------------------------------------|----------------------------------------------------------------|--------------------------------------------------------|----------------|-----------------|--------|
| Prije slanja zahtje                      | eva odaberite barem jedan blok broje                                        | eva.                                                           |                                                        |                |                 |        |
| Popis blok brojeva                       | a koji su vam trenutno dodijeljeni:                                         |                                                                |                                                        | 1/1            | <b>1</b> 9 🖲 🛛  | 25 🗸   |
| Oblik 🔺                                  | Blok 🗢 NetlD kôd                                                            | NetID hosting                                                  | kôd                                                    | ¢ [            | )odaj           | ¢      |
| 801115x                                  | 10                                                                          | 02                                                             | 44 (ISKON INTER                                        | RNET d.d.)     | dodaj na zahtje | ev     |
| 8013194                                  | 1                                                                           | 02                                                             | 44 (ISKON INTER                                        | RNET d.d.)     | dodaj na zahtje | ev     |
| 8018018                                  | 1                                                                           | 02                                                             | 44 (ISKON INTER                                        | RNET d.d.)     | dodaj na zahtje | ev     |
| Trenutni blokovi n                       | na zahtjevu:                                                                |                                                                |                                                        |                |                 |        |
| Oblik                                    | Blok NetID kôd                                                              | NetID hosting                                                  | kôd                                                    | ι              | Ikloni          |        |
| Odaberite novi kô                        | ód za oznaku mreže (NetID) kojem ć                                          | e pripadati blokovi brojeva                                    | iz zahtjeva.                                           |                |                 |        |
|                                          | NetID kôd:                                                                  | 02 🗸                                                           |                                                        |                |                 |        |
| Odaberite planirat<br>preusmjeravati u i | te li dodijeljeni kôd za oznaku mreže<br>mrežu drugog operatora s kojim ima | e (NetID) koristiti za izravno<br>ate sklopljen odgovarajući i | o međupovezivanje ili će se<br>igovor (NetID hosting). | e za potrebe r | neđupovezivanja | pozivi |
|                                          | Način korištenja NetlD kôda:                                                | NetID hosting                                                  |                                                        | ~              |                 |        |
| Odaberite novi kô                        | od za oznaku mreže (NetID) drugog                                           | operatora prema kojem će                                       | se preusmjeravati pozivi.                              |                |                 |        |
|                                          | NetID hosting kôd:                                                          | 33 (HT d.d.)                                                   |                                                        | ~              |                 |        |
| Obvezno priložite                        | dokaz o sklopljenom ugovoru s dru                                           | igim operatorom vezano za                                      | NetID hosting.                                         |                |                 |        |
| Choose                                   | File No file chosen                                                         |                                                                |                                                        |                |                 |        |
|                                          |                                                                             | Pošalji zahtjev                                                |                                                        |                |                 |        |

Figure 41 NetID change request of the operator

If the operator has already submitted requests to change the NetID in the past, it has the option of reviewing them by selecting the "Data" submenu from the main menu and the "Request for NetID change" option, within which he selects the link "Review of the previous requests", after which an overview of previous requests to change the NetID is opened (Figure 42).

|       | e-Operator – l | Jsage instructions for operators |
|-------|----------------|----------------------------------|
|       | Tag:           | IZ-IS-UP-OPR                     |
|       | Valid from:    | 15.01.2025.                      |
| HRKOM | Version:       | 4.2                              |

#### Obavijesti Usluge, adresni i brojevni prostor Administratori Podaci

Pronađeno rezultata: 5

#### Pregled dosadašnjih Zahtjeva za promjenu kôda za oznaku mreže (NetID)

Ova stranica prikazuje sve vaše dosadašnje Zahtjeve za promjenu kôda za oznaku mreže (NetID) prijavljene kroz uslugu e-Operator.

Pregled osnovnih podataka Pregled ZKS podataka

Zahtjev za promjenu NetlD-a

Podaci o operatoru

| Zahtjev za promjenu | podataka |
|---------------------|----------|
|---------------------|----------|

| Prijava 🔫        | Naziv                                                                                       | \$ S | Stanje 🗢   |
|------------------|---------------------------------------------------------------------------------------------|------|------------|
| 2024-02-16 01:12 | Zahtjev za promjenu NetID: usluge humanitarnog karaktera (609)                              |      | Prihvaćeno |
| 2023-11-29 13:01 | Zahtjev za promjenu NetID: usluge besplatnog poziva (801)                                   |      | Prihvaćeno |
| 2023-11-28 23:54 | Zahtjev za promjenu NetID: pristupni kodovi za M2M usluge (89xx, 890xx)                     |      | Prihvaćeno |
| 2023-11-20 12:47 | Zahtjev za promjenu NetID: usluge nepokretne elektroničke komunikacijske mreže (nepokretna) |      | Prihvaćeno |
| 2013-12-20 09:52 | Zahtjev za promjenu NetID: usluge besplatnog poziva (801)                                   |      | Prihvaćeno |

Figure 42 Review of operator's requests for NetID change